# USER MANUAL

# SI-X208 / SI-X308/ SI-X408 / SI-X608

Industrial EtherCAT Slave I/O Modules

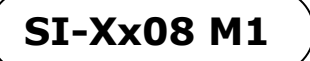

# *SI-X208 / SI-X308 / SI-X408 / SI-X608*

# Industrial EtherCAT Slave I/O Module

#### **COPYRIGHT NOTICE & TRADEMARK**

All trademarks and registered trademarks mentioned herein are the property of their respective owners.

This manual is copyrighted in May. 2020. You may not reproduce or transmit in any form or by any means, electronic, or mechanical, including photocopying and recording.

#### DISCLAIMER

This user's manual is meant to assist users in installing and setting up the system. The information contained in this document is subject to change without any notice.

#### **CE NOTICE**

This is a class A product. In a domestic environment this product may cause radio interference in which case the user may be required to take adequate measures.

#### FCC NOTICE

This equipment has been tested and found to comply with the limits for a Class A digital device, pursuant to part 15 of the FCC Rules. These limits are designed to provide reasonable protection against harmful interference when the equipment is operated in a commercial environment. This equipment generates, uses, and can radiate radio frequency energy and, if not installed and used in accordance with the instruction manual, may cause harmful interference to radio communications. Operation of this equipment in a residential area is likely to cause harmful interference in which case the user will be required to correct the interference at his own expense.

You are cautioned that any change or modifications to the equipment not expressly approve by the party responsible for compliance could void your authority to operate such equipment.

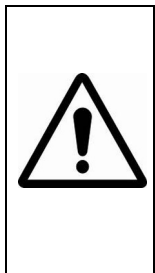

**WARNING:** Some internal parts of SI-Xx08 may have high electrical voltage. We strongly recommend that only qualified engineers are allowed to service and disassemble SI-Xx08. If any damages should occur on SI-Xx08 and are caused by unauthorized servicing, it will not be covered by the product warranty.

# Contents

| Rev | ision His | tory    |                            | ii   |
|-----|-----------|---------|----------------------------|------|
| 1   | SI-Xx08   | Intro   | duction                    | 1-1  |
|     | 1.1 S     | I-Xx08  | B Introduction             | 1-2  |
|     | 1.2 A     | pplica  | tions                      | 1-2  |
|     | 1.3 U     | ser Ma  | anual Structure            |      |
| 2   | Getting   | Starte  | ed                         | 2-1  |
|     | 2.1 S     | ystem   | Architecture               | 2-2  |
|     | 2.2 S     | ystem   | Overview                   | 2-3  |
|     | 2.2.1     | Six     | Views                      | 2-3  |
|     | 2.2.2     | Ар      | pearance                   | 2-6  |
|     | 2.2       | 2.2.1   | Front Panel                | 2-6  |
|     | 2.2       | 2.2.2   | Top Panel                  | 2-9  |
|     | 2.3 S     | pecific | ations                     | 2-11 |
|     | 2.3.1     | SI-     | Xx08 System Specifications |      |
|     | 2.3.2     | I/O     | Specifications             | 2-12 |
|     | 2.3       | 3.2.1   | SI-X208 I/O Specifications | 2-12 |
|     | 2.3       | 3.2.2   | SI-X308 I/O Specifications | 2-12 |
|     | 2.3       | 3.2.3   | SI-X408 I/O Specifications | 2-13 |
|     | 2.3       | 3.2.4   | SI-X608 I/O Specifications | 2-13 |
|     | 2.4 B     | lock D  | iagram                     | 2-14 |
|     | 2.4.1     | SI-     | X208 Block Diagram         | 2-14 |
|     | 2.4.2     | SI-     | X308 Block Diagram         | 2-15 |
|     | 2.4.3     | SI-     | X408 Block Diagram         | 2-16 |
|     | 2.4.4     | SI-     | X608 Block Diagram         | 2-17 |
|     | 2.5 Q     | uick S  | tart                       | 2-18 |

| 2.6 Configuration and Operation2- |                          |      |
|-----------------------------------|--------------------------|------|
| 2.6.1 SI                          | -X208                    | 2-20 |
| 2.6.1.1                           | EEPROM Update            | 2-20 |
| 2.6.1.2                           | ESI File Rule            | 2-26 |
| 2.6.1.3                           | Index Ranges             | 2-29 |
| 2.6.1.4                           | System Topology          | 2-29 |
| 2.6.2 SI                          | -X308                    | 2-30 |
| 2.6.2.1                           | EEPROM Update            | 2-30 |
| 2.6.2.2                           | ESI File Rule            | 2-35 |
| 2.6.2.3                           | Index Ranges             | 2-38 |
| 2.6.2.4                           | System Topology          | 2-38 |
| 2.6.3 SI                          | -X408                    | 2-39 |
| 2.6.3.1                           | EEPROM Update            | 2-39 |
| 2.6.3.2                           | ESI File Rule            | 2-44 |
| 2.6.3.3                           | Index Ranges             | 2-48 |
| 2.6.3.4                           | System Topology          | 2-48 |
| 2.6.4 SI                          | -X608                    | 2-49 |
| 2.6.4.1                           | Scan Device              | 2-49 |
| 2.6.4.2                           | Import PLC Code          | 2-53 |
| 2.6.4.3                           | GUI                      | 2-56 |
| 2.6.4.4                           | PLC Code POU Description | 2-59 |
| 2.7 Safety                        | Precautions              | 2-60 |
| 3 Hardware Co                     | nfiguration              | 3-1  |
| 3.1 SI-X20                        | 8 Pin Assignment         | 3-2  |
| 3.2 SI-X30                        | 8 Pin Assignment         | 3-3  |
| 3.3 SI-X40                        | 8 Pin Assignment         | 3-4  |

#### Contents

| 3.4 | SI-X | X608 Pin Assignment                 | 3-5  |
|-----|------|-------------------------------------|------|
| 3.5 | I/O  | Connections                         |      |
| 3.5 | 5.1  | Isolated Digital Input Connections  |      |
| 3.5 | 5.2  | Isolated Digital Output Connections |      |
| 3.5 | 5.3  | Isolated Analog Input Connections   |      |
| 3.6 | Inst | alling DIN-Rail Mount               | 3-10 |
| 3.7 | Тес  | hnical Support                      |      |

# **Revision History**

The revision history of SI-Xx08 User Manual is described below:

| Version No. | Revision History | Date       |
|-------------|------------------|------------|
| M1          | Initial Release  | 2020/05/11 |

# **1** SI-Xx08 Introduction

This chapter provides the introduction for SI-X208, SI-X308, SI-X408 and SI-608 modules, applications list as well as the framework of the user manual.

The following topics are included:

- SI-Xx08 Introduction
- Applications
- User Manual Structure

### 1.1 SI-Xx08 Introduction

Thank you for purchasing our SI-Xx08 Industrial EtherCAT Slave I/O Modules which supports EtherCAT protocol. EtherCAT (Ethernet Control Automation Technology) which is developed by BECKHOFF Automation is a high-performance Ethernet-based fieldbus industrial network system. This protocol which is standardized in IEC standard IEC61558 is suitable for real-time automation applications.

All EtherCAT Slave I/O Modules can be connected by the network topologies such as star, line, or ring. Our SI-Xx08 I/O modules are installed by daisy chain connection which has the flexibility in devices installation and reduces the costs of infrastructure and operations. For the power requirements, the SI-Xx08 modules are designed for standard industrial unregulated 24 VDC Power input. However, they accept any power unit that supplies power within the range of +9 to +48 VDC. All the I/O modules have the isolated input and output design which protects SI-Xx08 I/O modules against external interference and environment. The EtherCAT Slave Controller has passed and has been verified by the conformance test tool. The qualified EtherCAT Master can connect with SI-Xx08 modules easily and can be applied for various applications.

#### 1.2 Applications

- Factory Automation
- Machine Automation
- Machine Tooling
- Data Acquisition

## 1.3 User Manual Structure

#### Chapter 1 Introduction

This chapter gives the brief introduction of SI-Xx08, applications list as well as the framework of this user manual.

#### Chapter 2 Getting Started

This chapter describes the system architecture, system and I/O specifications, illustrates the physical appearances, block diagrams, quick installation guide as well as configuration and operation. Read the safety reminders carefully on how to take care of SI-Xx08 properly.

#### Chapter 3 Hardware Configuration

This chapter describes the information of pin assignment, wire connection and DIN-Rail mount installation.

# **2** Getting Started

This chapter describes the system architecture, system and I/O specifications, illustrates the physical appearances, block diagrams, quick installation guide as well as configuration and operation. Read the safety reminders carefully on how to take care of SI-Xx08 properly.

The following topics are included:

- System Architecture
- System Overview
- Appearance: Front Panel & Top Panel
- System and I/O Specifications
- Quick Start
- Configuration and Operation
- Safety Precautions

## 2.1 System Architecture

The System Architecture diagram is shown as below:

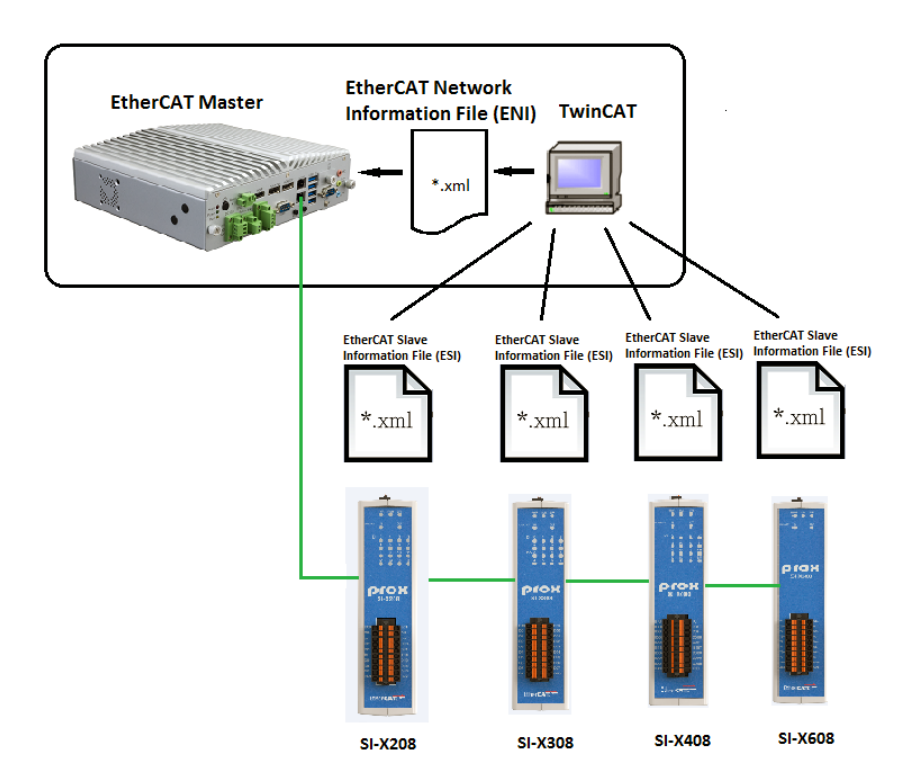

#### 2.2 System Overview 2.2.1 Six Views

Unit: mm

#### SI-X208 Front View

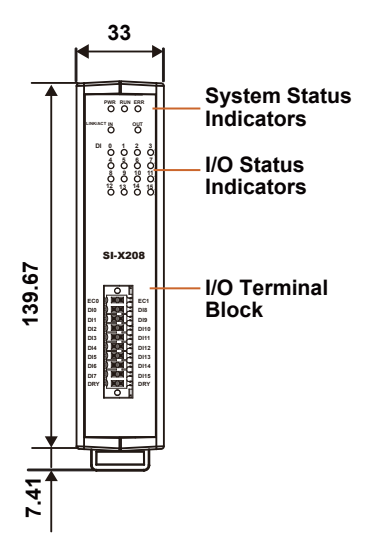

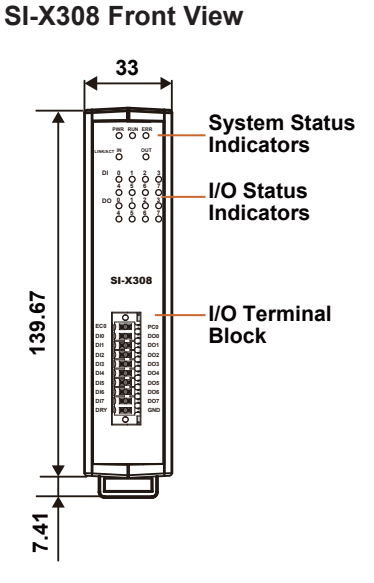

SI-X408 Front View

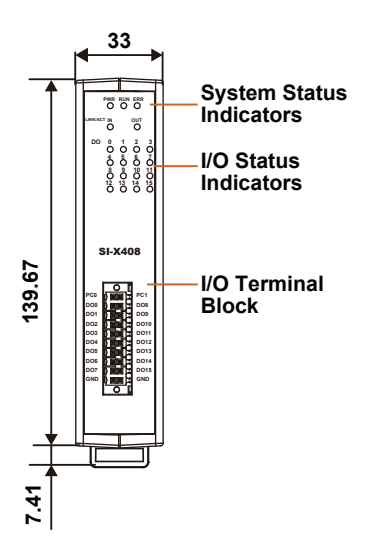

SI-X608 Front View

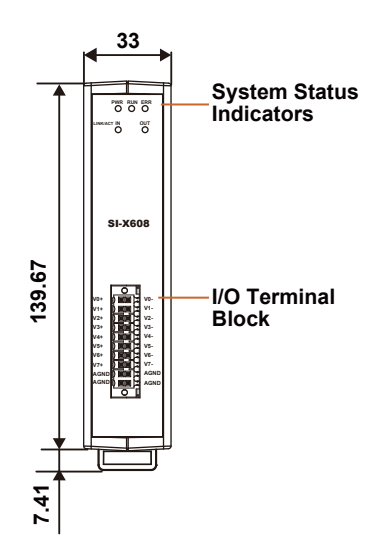

SI-Xx08 SERIES USER MANUAL

#### SI-Xx08 Rear View

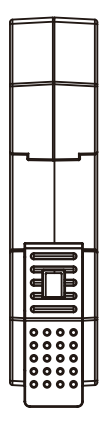

#### SI-Xx08 Top View

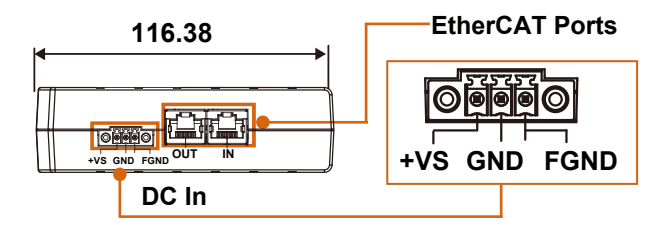

#### Notes:

- 1. It is recommended connecting FGND PIN to functional earth via a cable.
- 2. DO NOT connect GND PIN and FGND PIN of the terminal block together as they might have potential differences which might cause signal interferences.

#### SI-Xx08 Bottom View

| ľ | l |   | ľ | I | f |
|---|---|---|---|---|---|
| A | Å | A | l | A |   |

SI-Xx08 Left Side View

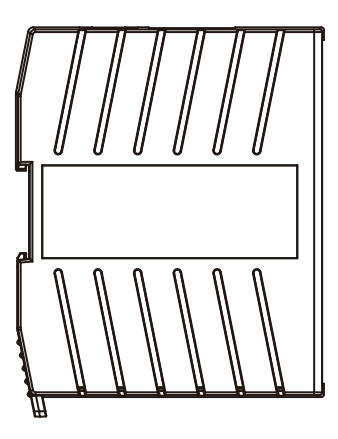

SI-Xx08 Right Side View

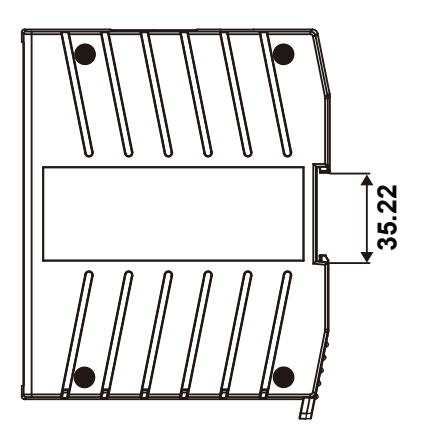

#### 2.2.2 Appearance

The front panel and top panel of the SI-Xx08 module contain the I/O connector, LED Indicators, Ethernet Port and power connector.

#### 2.2.2.1 Front Panel

Taken as an example, the following picture displays the SI-X308 front panel and indicates the locations of LED indicators and I/O connector.

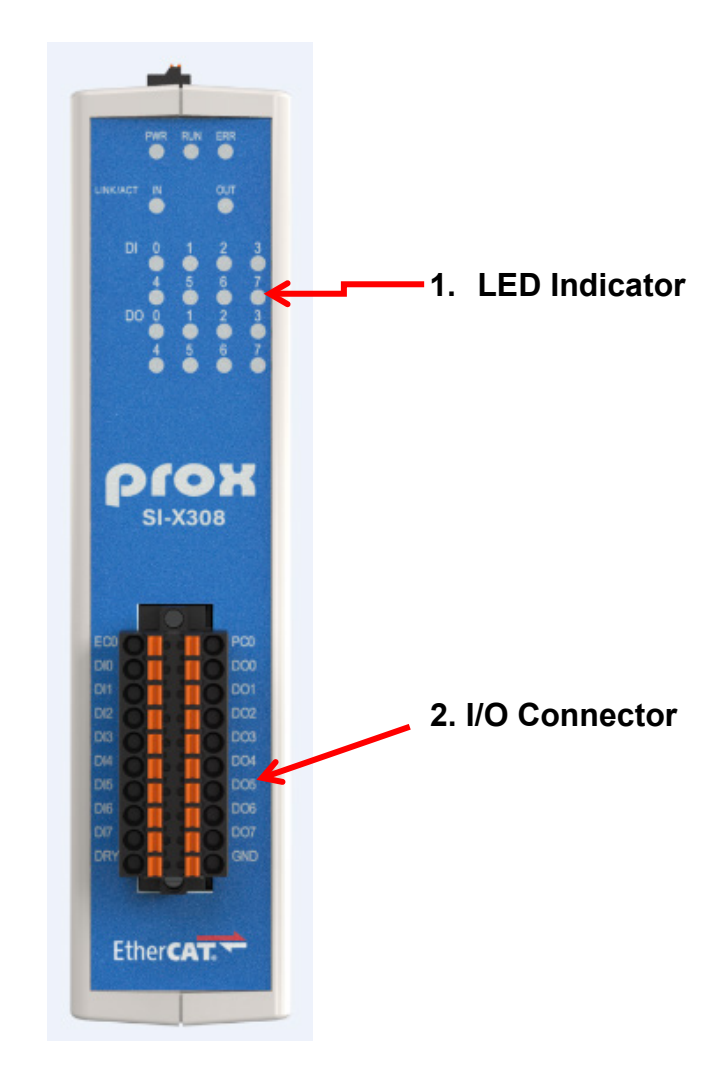

#### 1. LED Indicator Type

• **PWR LED:** After power is supplied to the SI-Xx08 EtherCAT Slave I/O module, the "**PWR**" LED indicator will illuminate.

| Indicator State | Module State | Description          |
|-----------------|--------------|----------------------|
| Off             | Power Off    | System Power is OFF. |
| On              | Power On     | System Power is ON.  |

• **RUN LED:** The "**RUN**" LED indicates the operation state of the SI-Xx08 EtherCAT Slave I/O Module.

| Indicator State | System State     | Description                                     |
|-----------------|------------------|-------------------------------------------------|
| OFF             | Initialization   | The device is in the Initialization state.      |
| Blinking        | Pre-Operational  | The device is in the<br>Pre-Operational state.  |
| Single Flash    | Safe Operational | The device is in the Safe<br>Operational state. |
| On              | Operational      | The device is in the Operational state.         |

#### ERR LED

| Indicator State | System State             | Description                                        |
|-----------------|--------------------------|----------------------------------------------------|
| Off             | No Error                 | No Error. The device is in normal operation state. |
| Blinking        | Invalid<br>Configuration | Configuration error.                               |

• LINK/ACT (IN/OUT) LED: EtherCAT Link State.

| Indicator State | System State     | Description                    |
|-----------------|------------------|--------------------------------|
| Off             | No Link          | No EtherCAT connection.        |
| Blinking        | Activity         | EtherCAT link and activity.    |
| Ön              | Without Activity | EtherCAT link without activity |

• I/O LED (Only for SI-X208/SI-X308/SI-X408)

| Indicator State | System State | Description                         |
|-----------------|--------------|-------------------------------------|
| OFF             | No Activity  | I/O channel is in active state.     |
| ON              | Activity     | I/O channel is not in active state. |

#### 2. I/O Connector

Please refer to **Section 3.1 to Section 3.4 SI-Xx08 Pin Assignment** for more information about the pin assignments for I/O connector.

#### 2.2.2.2 Top Panel

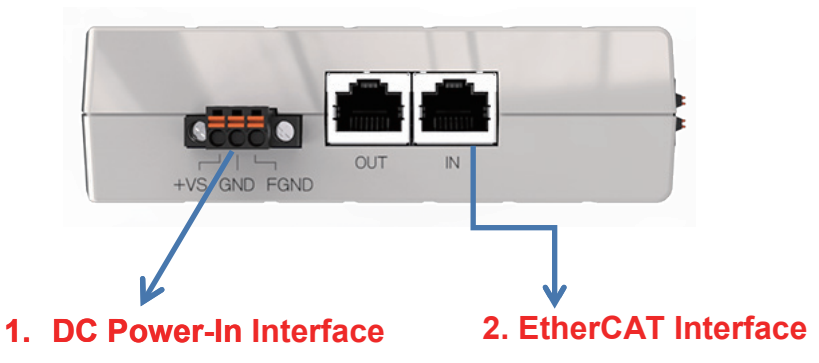

#### 1. DC Power-In Interface

The "+VS" and "GND" pins are used for the power supply and apply to all types of SI-Xx08 EtherCAT I/O modules. The valid power voltage range is from +9 to +48 VDC.

The "FGND" is Frame Ground. The SI-Xx08 module device can be connected to the building structure which is connected to the functional earth. With this architecture, the same reference potential can be provided to all EtherCAT I/O modules. Please see the picture below:

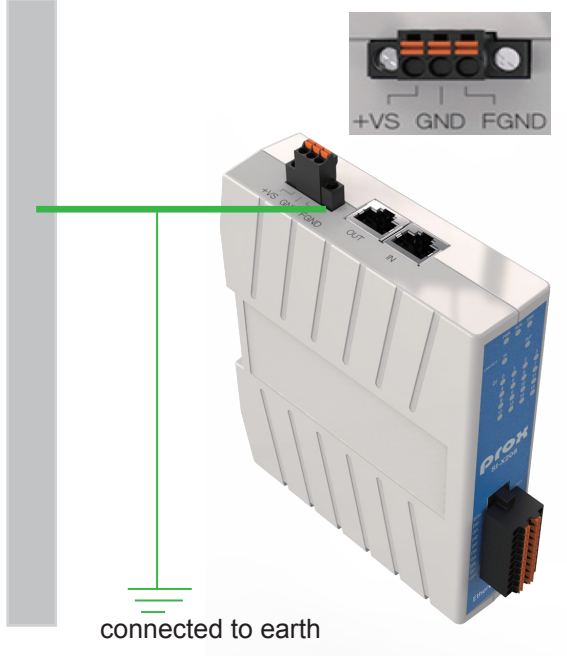

SI-Xx08 SERIES USER MANUAL

#### 2. EtherCAT Interface

SI-Xx08 EtherCAT Slave I/O modules are equipped with two RJ45 EtherCAT Interface ports. One is "IN" port which is EtherCAT signal input port that connects to EtherCAT Master or the EtherCAT signal output port of previous EtherCAT Slave I/O Module. The other is "OUT" port which is EtherCAT Signal output that connects to the EtherCAT signal input port of next EtherCAT Slave I/O Module.

# 2.3 Specifications

#### 2.3.1 SI-Xx08 System Specifications

| System Specification              |                                                                                                    |
|-----------------------------------|----------------------------------------------------------------------------------------------------|
| Controller                        | EtherCAT Slave Controller                                                                                        |
| Communication Interface           | > Ethernet                                                                                                    |
| Connector                         | 2 x RJ-45 (Support Daisy Chain)                                                                                  |
| Protocol                          | ➢ EtherCAT                                                                                                    |
| Distance between Stations         | Max. 100m, 100 BASE-TX                                                                                           |
| Power Supply                      | 9~48 V DC with 3-pin terminal block                                                                              |
| LED Indicator                     | <ul> <li>Power LED, Green</li> <li>RUN LED, Green</li> <li>Link IN/OUT, Green</li> <li>Error LED, Red</li> </ul> |
| Installation                      | ➢ DIN-Rail                                                                                                    |
| Net Weight                        | ≻ 220g                                                                                                    |
| Dimensions (WxHxD)                | > 139.97mm x 116.97mm x 33mm (without connectors)                                                                |
| Certificate                       | ➢ CE/FCC                                                                                                    |
| Environment                       |                                                                                                    |
| Operating Temp.<br>(with airflow) | ≻ -25°C ~ 75°C (-13°F ~ 167°F)                                                                                   |
| Storage Temperature               | ≻ -40°C ~ 85°C (-40°F ~ 185°F)                                                                                   |
| Humidity                          | ≥ 20% ~ 90%                                                                                                    |

#### 2.3.2 I/O Specifications

#### 2.3.2.1 SI-X208 I/O Specifications

| Digital Input     |                                                                                                    |
|-------------------|----------------------------------------------------------------------------------------------------|
| I/О Туре          | > Digital Input                                                                                    |
| No. of Channel    | > 16                                                                                               |
| Input Type        | Wet (Sink/ Source)                                                                                 |
| Wet Contact       | <ul> <li>On Voltage Level, "1": +10 ~ +30VDC</li> <li>Off Voltage Level, "0": +3VDC Max</li> </ul> |
| Photo Isolation   | > 3750 VDC                                                                                         |
| I/O Indicator LED | <ul> <li>&gt; ON: R/W</li> <li>&gt; OFF: No Action</li> </ul>                                      |

#### 2.3.2.2 SI-X308 I/O Specifications

| Digital Input     |                                                                                                    |
|-------------------|----------------------------------------------------------------------------------------------------|
| No. of Channel    | > 8                                                                                                |
| Input Type        | > Wet (Sink / Source)                                                                              |
| Wet Contact       | <ul> <li>On Voltage Level, "1": +10 ~ +30VDC</li> <li>Off Voltage Level, "0": +3VDC Max</li> </ul> |
| Photo Isolation   | > 3750 VDC                                                                                         |
| I/O Indicator LED | <ul> <li>&gt; ON: R/W</li> <li>&gt; OFF: No Action</li> </ul>                                      |
| Digital Output    |                                                                                                    |
| No. of Channel    | > 8                                                                                                |
| Output Type       | <ul> <li>Open Collector (Sink)</li> </ul>                                                          |
| Max. Load Current | <ul> <li>&gt; 350mA/ch @ 25°C</li> <li>&gt; 250mA/ch @ 75°C</li> </ul>                             |
| Photo Isolation   | > 3750 VDC                                                                                         |
| I/O Indicator LED | <ul> <li>&gt; ON: R/W</li> <li>&gt; OFF: No Action</li> </ul>                                      |

### 2.3.2.3 SI-X408 I/O Specifications

| Digital Output    |                                                               |
|-------------------|---------------------------------------------------------------|
| No. of Channel    | > 16                                                          |
| Output Type       | > Open Collector (Sink)                                       |
| Max. Load Current | > 350mA/ch @ 25°C<br>> 250mA/ch @ 75°C                        |
| Photo Isolation   | > 3750 VDC                                                    |
| I/O Indicator LED | <ul> <li>&gt; ON: R/W</li> <li>&gt; OFF: No Action</li> </ul> |

#### 2.3.2.4 SI-X608 I/O Specifications

| Analog Input            |                                                                                     |  |  |  |
|-------------------------|-------------------------------------------------------------------------------------|--|--|--|
| No. of Channel          | > 8                                                                                 |  |  |  |
| Wire Connection         | > Differential                                                                      |  |  |  |
| Input Type              | <ul> <li>Voltage, Current (software selectable)</li> </ul>                          |  |  |  |
| Range                   | <ul> <li>&gt; 0~5V, 0~10V, ±10V, ±5V</li> <li>&gt; 0~20mA, ±20mA, 4~20mA</li> </ul> |  |  |  |
| Resolution              | > 16-bit                                                                            |  |  |  |
| Sample Rate             | > 1k Hz per channel                                                                 |  |  |  |
| Accuracy                | > < ±0.2% of FSR                                                                    |  |  |  |
| Over Voltage Protection | > ± 35 VDC                                                                          |  |  |  |

#### 2.4 Block Diagram

#### 2.4.1 SI-X208 Block Diagram

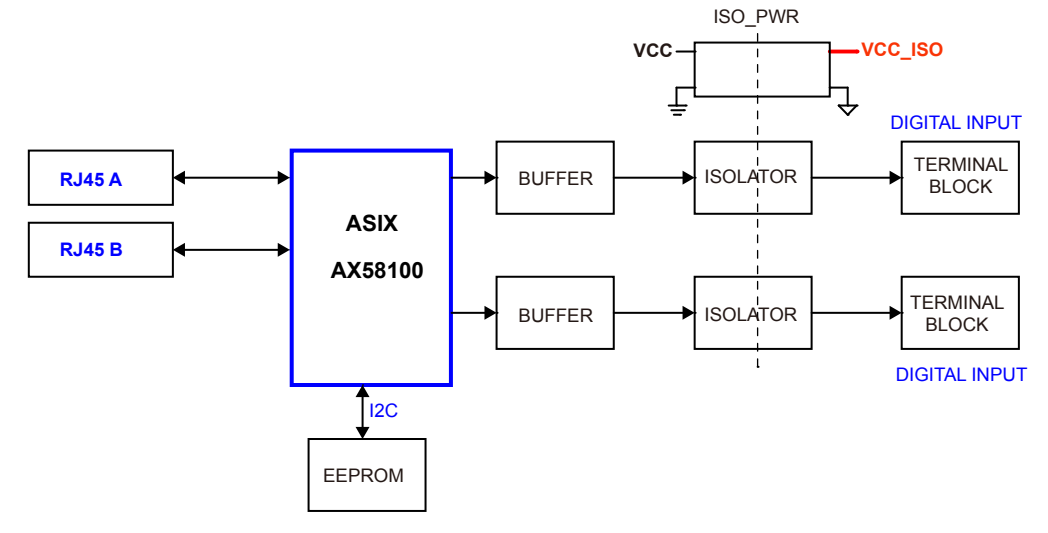

#### 2.4.2 SI-X308 Block Diagram

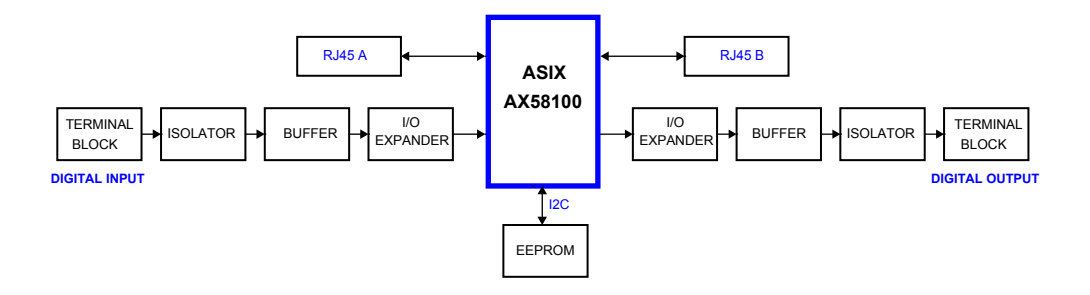

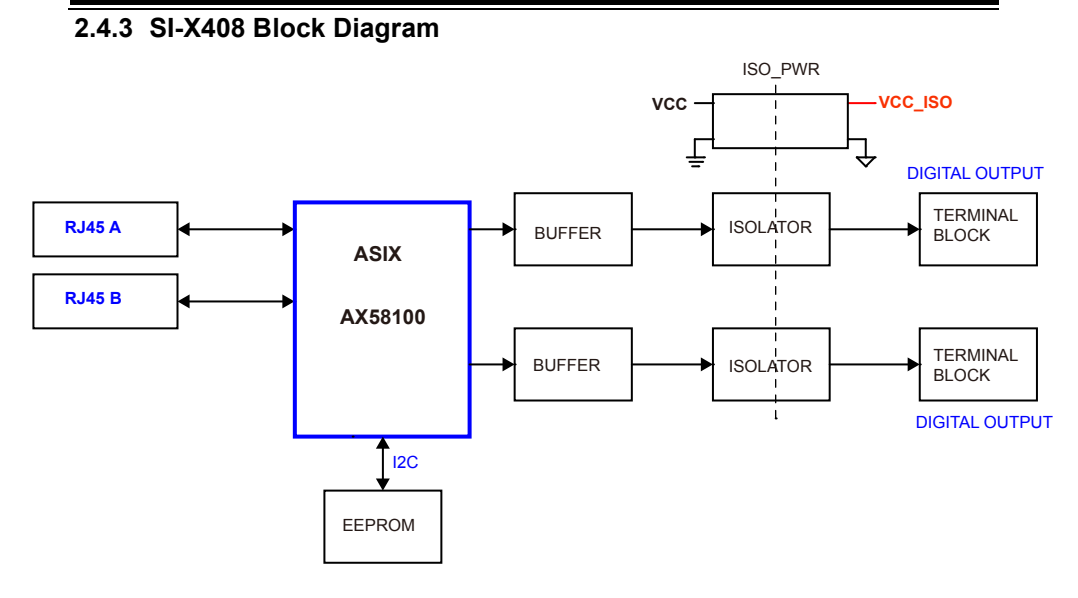

#### 2.4.4 SI-X608 Block Diagram

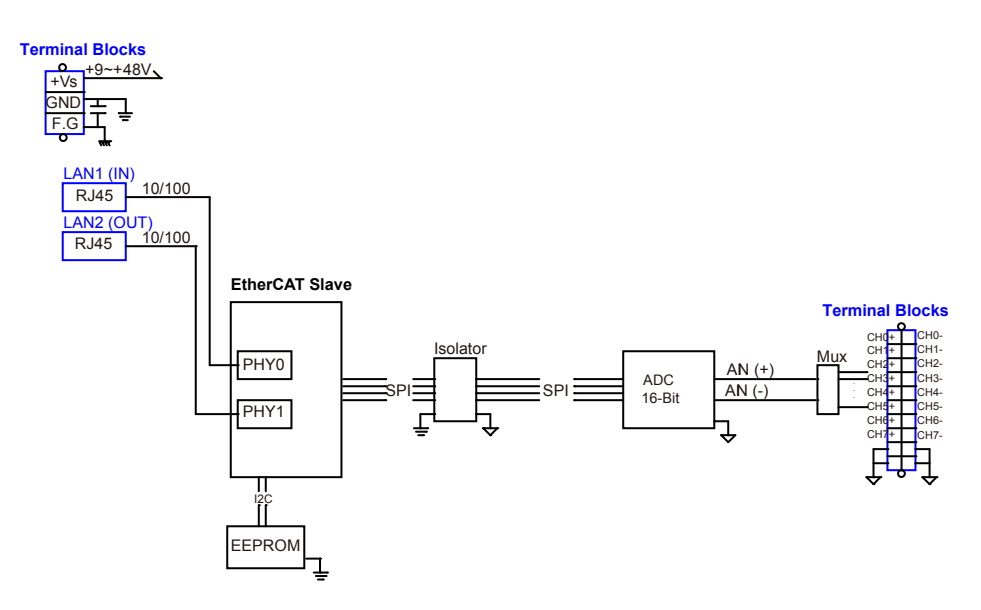

#### 2.5 Quick Start

This section describes how to connect your EtherCAT Slave I/O Module SI-Xx08 with your Host PC and Power Supply. Follow the instructions below:

#### Prerequisites:

Please make sure the network settings of Host PC have been configured accurately and the network connection operates normally for the Host PC.

Step 1. Use a LAN cable to connect the "IN" Port of SI-Xx08 module with the LAN Port (RJ45) of your Host PC or the "OUT" Port of the previous SI-Xx08 module. See the picture below:

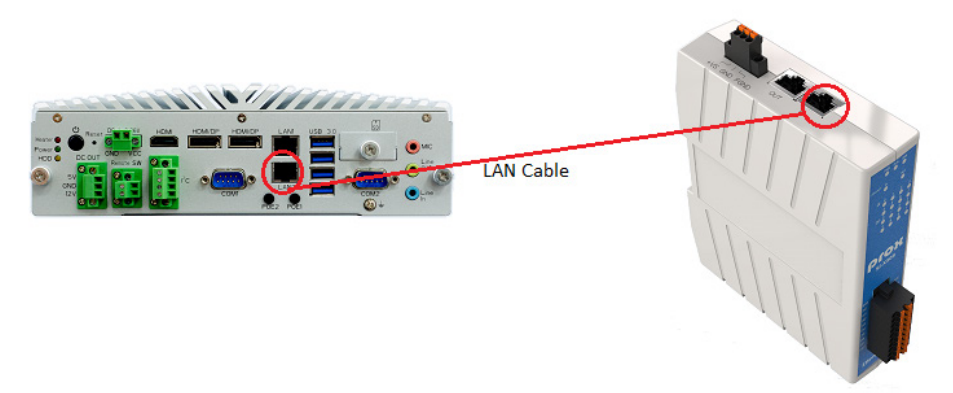

Step 2. Supply power for SI-Xx08 I/O Module.

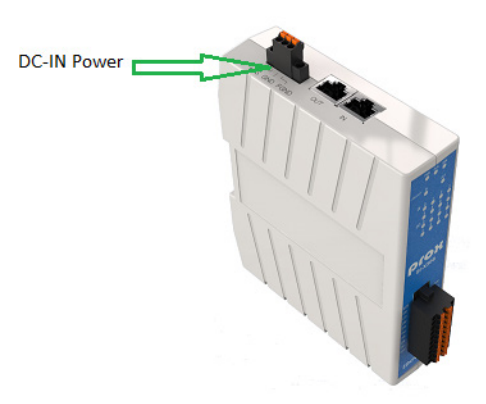

### 2.6 Configuration and Operation

It is highly recommended that you use "TwinCAT software" (developed by BECKHOFF) as your "EtherCATMaster software" for operating EtherCAT slave devices. BECKHOFF "**TwinCAT 3**" version is suggested.

Click the link below to download BECKHOFF TwinCAT 3.x:

https://www.beckhoff.com/english.asp?download/default.htm

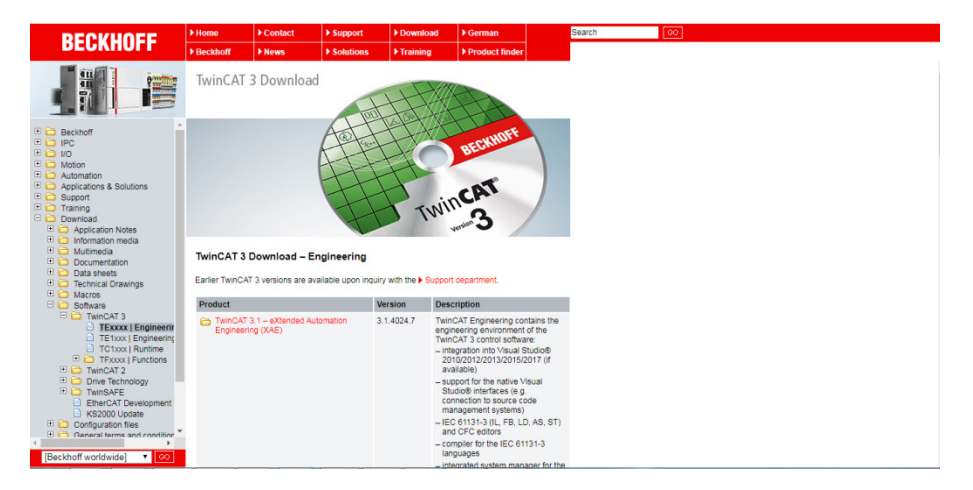

EtherCAT Slave Information (ESI) file that comes with the device is XML based and contains the complete description of its network accessible properties, such as process data and contains the complete description of its network accessible properties. Before you install the SI-Xx08 I/O Module, please make sure you have installed the latest XML device description in TwinCAT folder.

#### 2.6.1 SI-X208

#### 2.6.1.1 EEPROM Update

• Step 1: Click "New TwinCAT Project...".

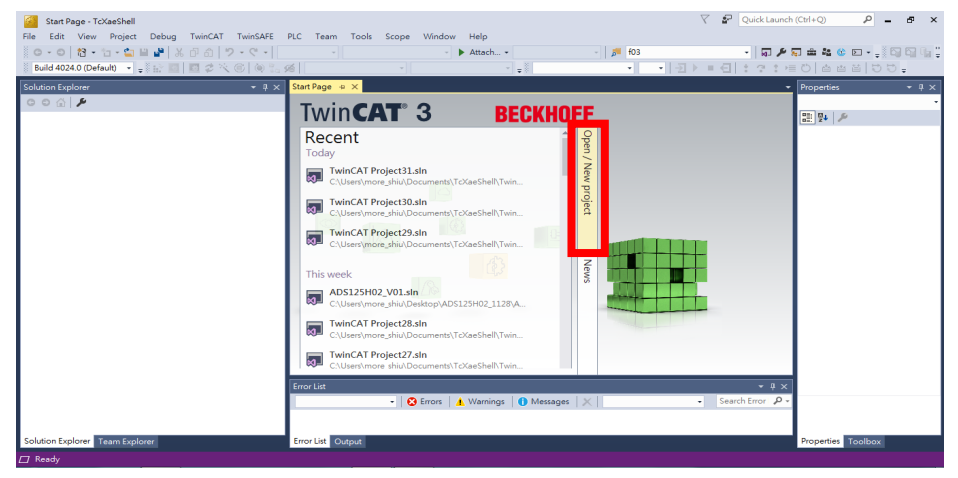

• Step 2: Specify "Name" and "Location". Click "OK".

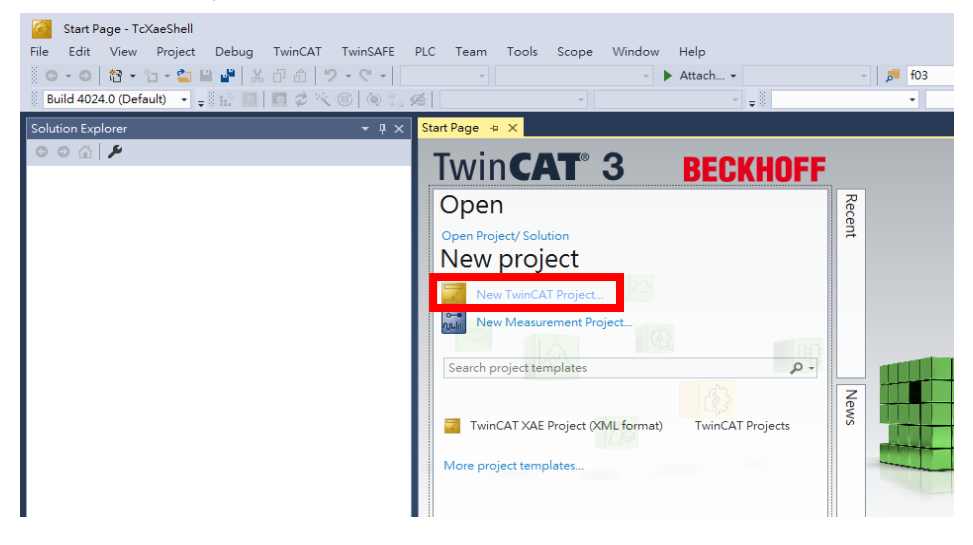

• Step 3: Click "Show Realtime Ethernet Compatible Devices...".

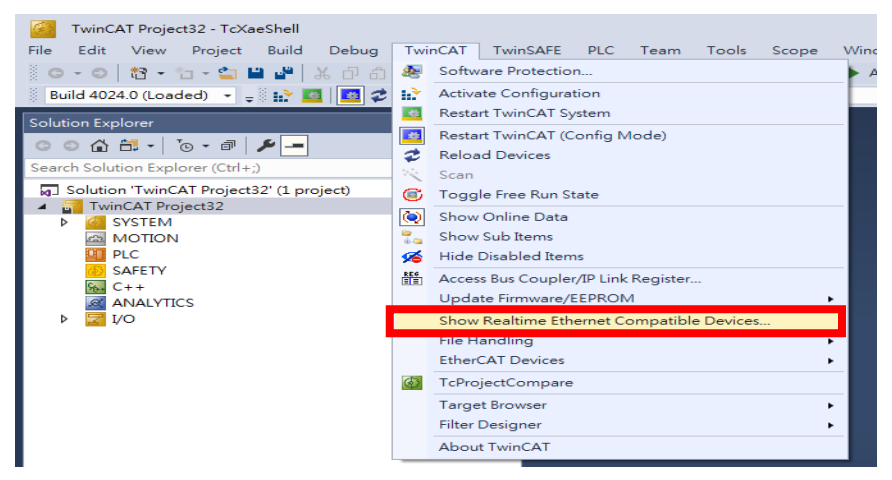

 Step 4: Make sure your network adapter has installed BECKHOFF EtherCAT real-time driver. If your network adapter appears under "Compatible devices", click the "Install" button to install BECKHOFF real-time driver.

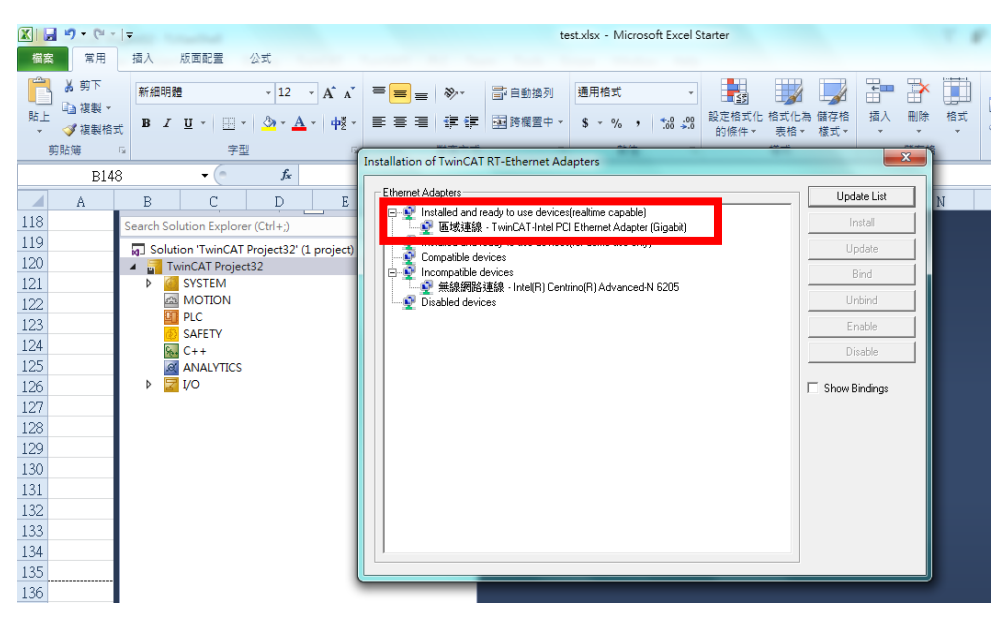

Step 5: Click "Reload Device Descriptions".

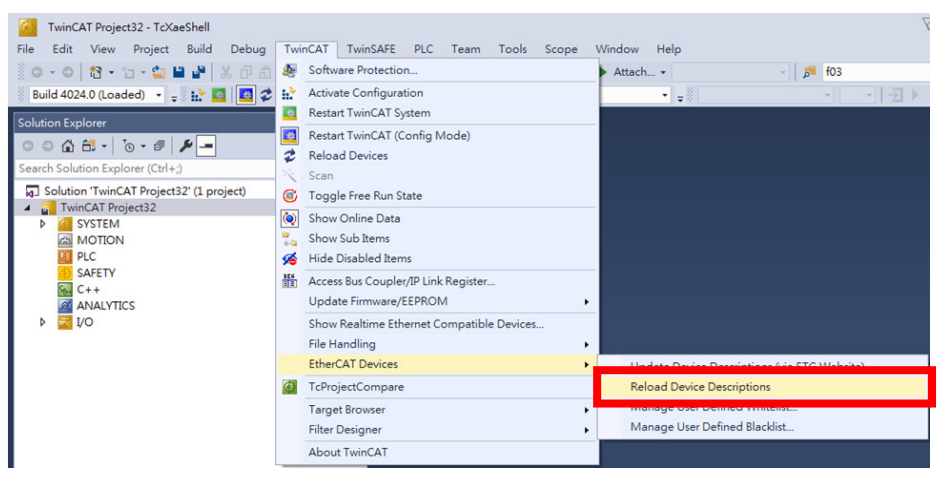

• Step 6: Right-click on "I/O -> Devices" and select "Scan".

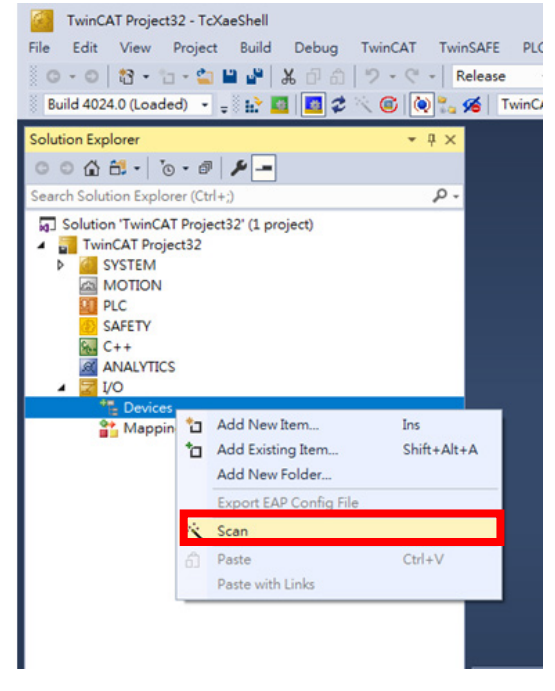

• Step 7: Click "OK" in the dialog box shown below:

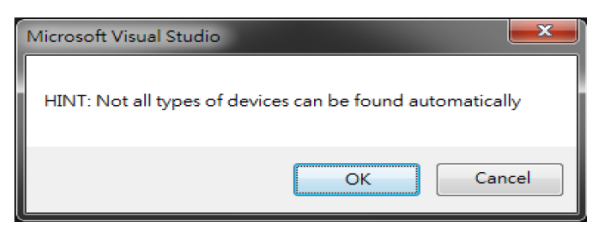

• Step 8: Select the correct local area connection that link to EtherCAT slave and click "OK".

| Device 2 [EtherCAT] | [過域建設 [TwinCAT-Intel PCI Ethernet Adapter [Gigab] | OK         |
|---------------------|---------------------------------------------------|------------|
|                     |                                                   | Cancel     |
|                     |                                                   | Select All |
|                     |                                                   | Unselect A |
|                     |                                                   |            |
|                     |                                                   |            |
|                     |                                                   |            |

• Step 9: Click "Yes" in the dialog box shown below:

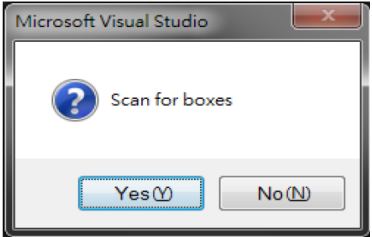

• Step 10: Click "Yes" in the dialog box shown below:

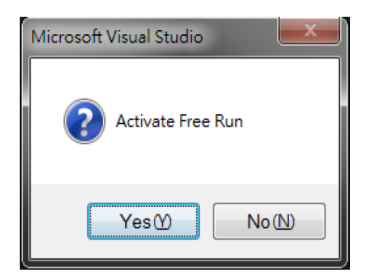

• Step 11: Click "EEPROM Update...".

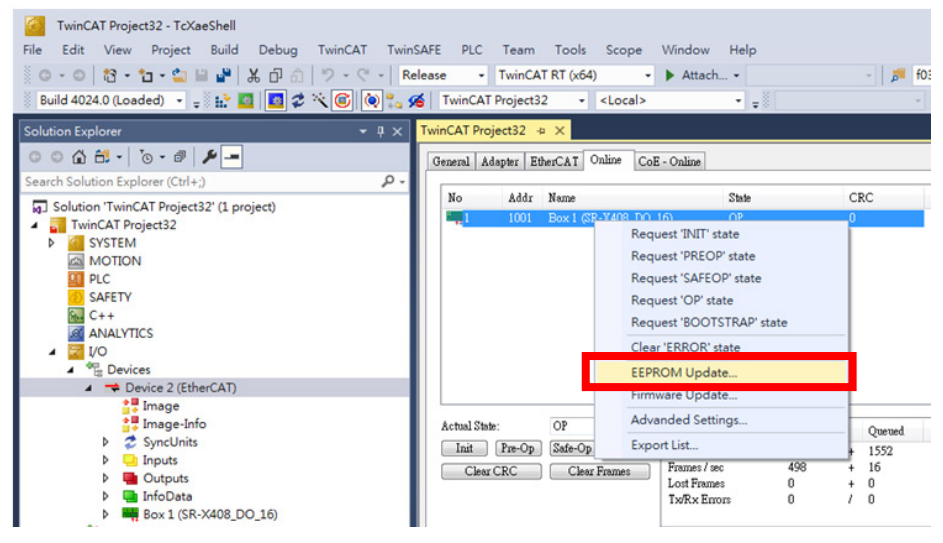

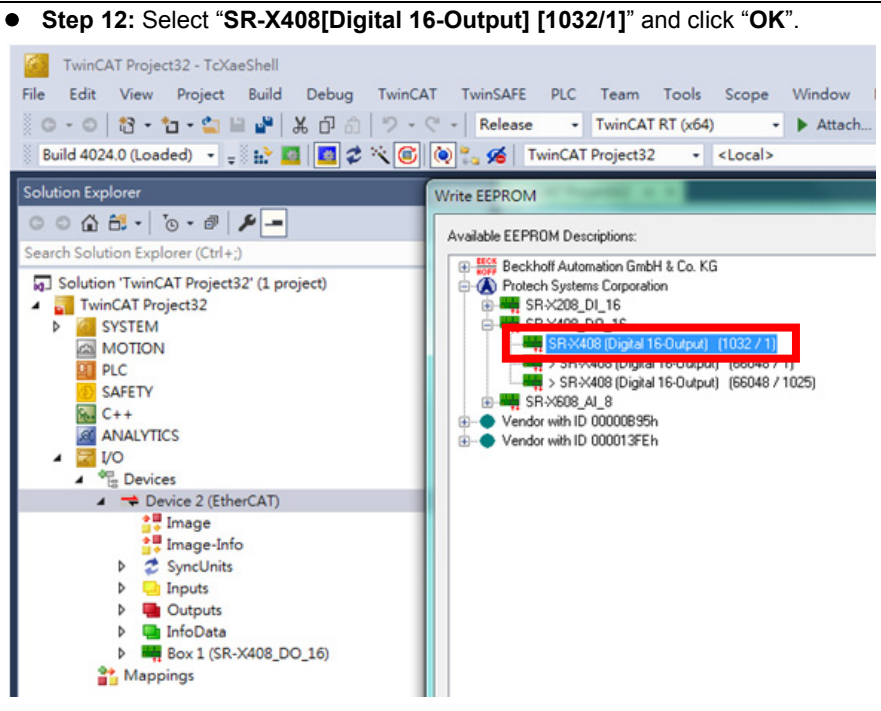

#### 2.6.1.2 ESI File Rule

Each EtherCAT Slave shall be delivered with an EtherCAT Slave Information (ESI) file.

#### • Vendor Id: #x00875111(Protech Systems Corporation)

| 7 \\file | serve | er\ RD000                                                                                                    | 0000-Ongoing Project/IJDTSR-X209/ESI FielSR-X209 DI 16 ESI 20191111 xml - Notepad++                      |
|----------|-------|----------------------------------------------------------------------------------------------------|----------------------------------------------------------------------------------------------------|
| File E   | dit   | Search                                                                                                    | View Encoding Language Settings Tools Macro Run Plugins Window ?                                         |
| ි 🛃      |       | lia 🕞 🕻                                                                                                    | s 😂   X 🛝 🜔   ⊅ dt   ∰ 🛬 (*) (⊈ 🔄 5-1 ) [第 🛛 🖼 🗲 (>) (●    D ) 🗠 🔂   조 → ▼ Σ 🛠 H                         |
| 🔚 w109   | _ISP_ | _201907010                                                                                                    | am 🖬 🖶 200 127 2010 10 m 12 🔤 2010 127 2010 10 m 12 📑 Bow 1 67 2020 10 1 0 m 12 🔤 38 2020 10 10 10 m 12  |
|          |       | xr</th <th></th>                                                                                                    |                                                                                                    |
|          |       | <eth< th=""><th>herCATInfo xmlns:xsi="<u>http://www.w3.org/2001/XMLSchema-instance</u>" xsi:noNamespaceSchemaLocation=</th></eth<> | herCATInfo xmlns:xsi=" <u>http://www.w3.org/2001/XMLSchema-instance</u> " xsi:noNamespaceSchemaLocation= |
|          | - 5   |                                                                                                    |                                                                                                    |
|          |       |                                                                                                    | <id>#x00875111<!--/Id--></id>                                                                            |
|          |       |                                                                                                    | <name>Protech Systems Corporation</name>                                                                 |
|          |       |                                                                                                    | <pre><imagedata16x14>424D36030000000000000028000000100000001000000000</imagedata16x14></pre>             |
|          |       |                                                                                                    |                                                                                                    |
|          | 18    |                                                                                                    |                                                                                                    |
|          | 1     |                                                                                                    |                                                                                                    |
|          | 18    |                                                                                                    |                                                                                                    |
| 11       |       |                                                                                                    | <type>SR-X208 DI 16</type>                                                                               |
|          |       |                                                                                                    | < <u>Name LcId="1031"&gt;SR-X208 DI 16</u>                                                               |
| 13       |       |                                                                                                    | <imagedata16x14>424DD60200000000000000000000000000000000</imagedata16x14>                                |
|          |       |                                                                                                    |                                                                                                    |
|          |       |                                                                                                    |                                                                                                    |
| 16       |       |                                                                                                    |                                                                                                    |

#### • Name: name of the company

| 🛛 \\filese | erver | A_RD0000000-Ongoing Project/JioT\SR-X208/ESI File\SR-X208_DI_16_ESI_20191111.xml - Notepad++                                            |
|------------|-------|----------------------------------------------------------------------------------------------------|
| File Edi   | it S  | search View Encoding Language Settings Tools Macro Run Plugins Window ?                                                                 |
| ا 🔁 🖌      | 3     | à G G G A X M C I ⊅ C I M G I G G I G I G I E I I I I I I I I I I                                                                       |
| 🔚 v109_3   | ISP_2 | 019/0010 ha, z] 😑 v302 122 2019/0010 ha z] 🔄 v503 122 2019/0010 ha z] 📄 Box 1 (27.42008 [J] [5] ha z2 😑 27.42008 [J] [5] ha z3          |
|            |       | xml version="1.0" encoding="ISO-8859-1" standalone="no"?                                                                                |
|            |       | <pre><ethercatinfo xmlns:xsi="http://www.w3.org/2001/XMLSchema-instance" xsi:nonamespaceschemalocation="&lt;/pre"></ethercatinfo></pre> |
|            | -     |                                                                                                    |
|            |       | <id>#x00875111</id>                                                                                                    |
|            |       | <name>Protech Systems Corporation</name>                                                                                                |
|            |       | <pre><imagedata16x14>424D360300000000000360000002800000010000000100000001001800000000</imagedata16x14></pre>                            |
|            |       |                                                                                                    |
|            |       |                                                                                                    |
|            | -     |                                                                                                    |
|            |       |                                                                                                    |
| 11         |       | <type>SR-X208 DI 16</type>                                                                                                    |
|            |       | <pre><name lcid="1031">SR-X208 DI 16</name></pre>                                                                                       |
| 13         |       | <imagedata16x14>424DD602000000000036000000280000010000000000000000000000000</imagedata16x14>                                            |
|            |       |                                                                                                    |
|            |       |                                                                                                    |
| 16         |       |                                                                                                    |
### • <ImageData16x14>: Convert 16\*14 bmp file into hexadecimal format

| 📝 \\file: | server | A_RD000000/0-Ongoing Project/IJDT\SR-X208/ESI File\SR-X208_DI_16_ESI_20191111.xml - Notepad++                |
|-----------|--------|----------------------------------------------------------------------------------------------------|
| File Ec   | dit S  | Search View Encoding Language Settings Tools Macro Run Plugins Window ?                                      |
| 6         |        | È <u>`</u>                                                                                                   |
| 🔚 w109    | _1SP_2 | 19000101a 2 🔤 🕫 0.0 2 2 2 2 2 2 2 2 2 2 2 2 2 2 2 2 2 2                                                      |
| 1         |        | xml version="1.0" encoding="ISO-8859-1" standalone="no"?                                                     |
| 2         |        | < <u>EtherCATInfo xmlns:xsi="http://www.w3.org/2001/XMLSchema-instance</u> " xsi:noNamespaceSchemaLocation=' |
| 3         |        | <vendor></vendor>                                                                                            |
| 4         |        | <id>#x00875111</id>                                                                                          |
| 5         |        | <pre><name>Protech Systems Corporation</name></pre>                                                          |
| б         |        | <pre><imagedata16x14>424D3603000000000000028000000100000001000000001001800000000</imagedata16x14></pre>      |
| 7         |        |                                                                                                    |
| 8         |        | <descriptions></descriptions>                                                                                |
| 9         | -      | <groups></groups>                                                                                            |
| 10        | =      | <group></group>                                                                                              |
| 11        |        | <type>SR-X208_DI_16</type>                                                                                   |
| 12        |        | <pre><name lcid="1031">SR-X208_DI_16</name></pre>                                                            |
| 13        |        | <pre><imagedata16x14>424DD60200000000000000000000000000000000</imagedata16x14></pre>                         |
| 14        |        |                                                                                                    |
| 15        |        |                                                                                                    |
| 10        |        |                                                                                                    |

- Type>SR-X408\_DO\_16</Type>
- <Name LcId="1031">SR-X408\_DO\_16</Name>

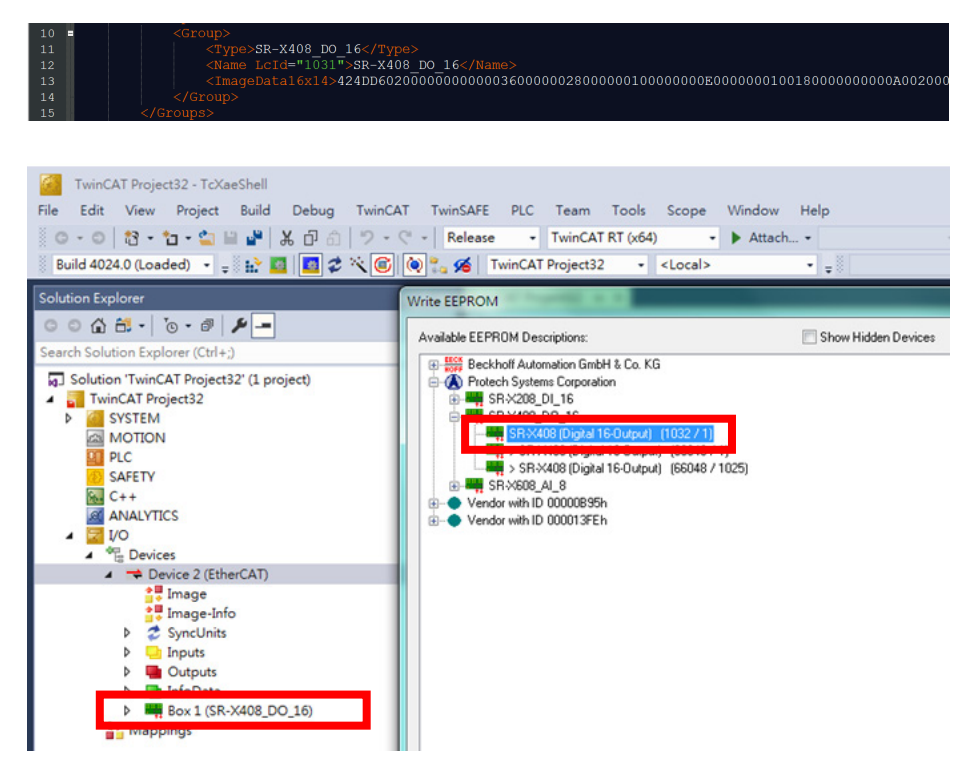

| • < | Type ProductCode="#x00000408" RevisionNo="#x00000001">SR-X408_DO_16             |
|-----|---------------------------------------------------------------------------------|
| 17  | <devices></devices>                                                             |
| 18  | DIO, GPIO, FMMU=2, SM=3, DI=16, DO=16, ProductCode="#x00010200" RevisionN.</p   |
| 19  | <pre>- <device physics="YY"></device></pre>                                     |
| 20  | <type productcode="#x00010200" revisionno="#x00000001">SR-X408 DO 16</type>     |
| 21  | <name lcid="1031">SR-X408 (Digital 16-Output)</name>                            |
| 22  | <grouptype>SR-X408 DO 16</grouptype>                                            |
| 23  | <fmmu>Outputs</fmmu>                                                            |
| 24  | <fmmu>Inputs</fmmu>                                                             |
| 25  | <sm controlbyte="#x44" enable="1" oponly="1" startaddress="#x0f02">Outputs</sm> |
| 26  | <sm controlbyte="#x44" enable="1" oponly="1" startaddress="#x0f03">Outputs</sm> |
| 27  | <pre><sm controlbyte="0" enable="1" startaddress="#x1000">Inputs</sm></pre>     |

### • SR-X208 DI-16

| 28 📮 | <txpdo fixed="1" sm="2"></txpdo>        |
|------|-----------------------------------------|
| 29   | <index>#x1600</index>                   |
| 30   | <name>Byte 0</name>                     |
| 31 🖕 | <entry></entry>                         |
| 32   | <index>#x3001</index>                   |
| 33   | <subindex>1</subindex>                  |
| 34   | <bitlen>8</bitlen>                      |
| 35   | <name>Input</name>                      |
| 36   | <pre><datatype>BITARR8</datatype></pre> |
| 37   |                                         |
| 38   |                                         |
| 39 = | <txpdo fixed="1" sm="2"></txpdo>        |
| 40   | <index>#x1601</index>                   |
| 41   | <name>Byte 1</name>                     |
| 42 = | <entry></entry>                         |
| 43   | <index>#x3001</index>                   |
| 44   | <subindex>2</subindex>                  |
| 45   | <bitlen>8</bitlen>                      |
| 46   | <name>Input</name>                      |
| 47   | <datatype>BITARR8</datatype>            |
| 48   |                                         |
| 49   |                                         |

### • SR-X408 DO-16

| 28 📫 | <rxpdo fixed="1" sm="0"></rxpdo> |
|------|----------------------------------|
|      | <index>#x1a00</index>            |
|      | <name>Byte 0</name>              |
| 31 🛓 | <entry></entry>                  |
|      | <index>#x3101</index>            |
|      | <subindex>1</subindex>           |
|      | <bitlen>8</bitlen>               |
|      | <name>Output</name>              |
|      | <datatype>BITARR8</datatype>     |
|      |                                  |
|      |                                  |
| 39 🖕 | <rxpdo fixed="1" sm="1"></rxpdo> |
|      | <index>#x1a01</index>            |
|      | <name>Byte 1</name>              |
| 42 📫 | <entry></entry>                  |
|      | <index>#x3101</index>            |
|      | <subindex>2</subindex>           |
|      | <bitlen>8</bitlen>               |
|      | <name>Output</name>              |
|      | <datatype>BITARR8</datatype>     |
|      |                                  |
| 49   |                                  |

# 2.6.1.3 Index Ranges

The index ranges depends on the used EtherCAT profile. The Basic index ranges used in the SSC (Slave Stack Code) are listed in the table below:

| Index Range     | Description                 |  |  |  |  |  |
|-----------------|-----------------------------|--|--|--|--|--|
| 0x0000 – 0x0FFF | Data Type Area              |  |  |  |  |  |
| 0x1000 – 0x1FFF | Communication Area          |  |  |  |  |  |
| 0x1600 – 0x19FF | RxPDO Mapping               |  |  |  |  |  |
| 0x1A00 – 0x1BFF | TxPDO Mapping               |  |  |  |  |  |
| 0x1C10 – 0x1C2F | Sync Manager PDO Assignment |  |  |  |  |  |
| 0x1C30 – 0x1C4F | Sync Manager Parameters     |  |  |  |  |  |

| Table: | Basic | objec | t index | ranges |
|--------|-------|-------|---------|--------|
|--------|-------|-------|---------|--------|

# 2.6.1.4 System Topology

The system topology of demonstration is very simple. We only setup a TwinCAT master and let it connect to an EtherCAT slave. The following diagram illustrates topology and block diagram in system upper layer.

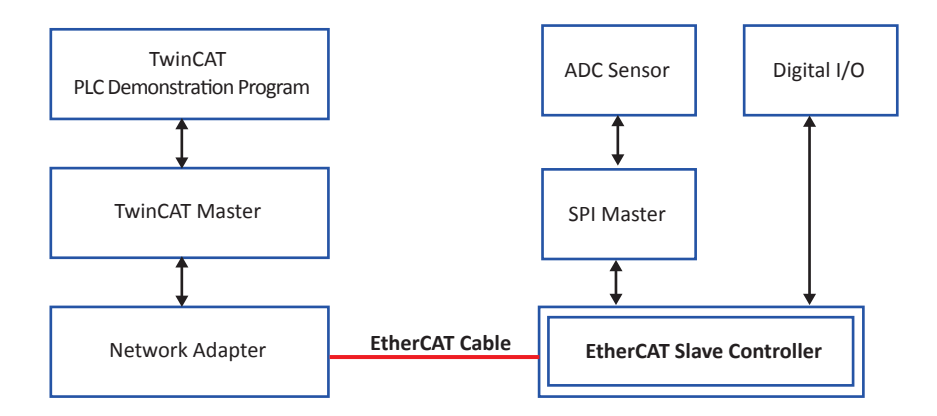

# 2.6.2 SI-X308

# 2.6.2.1 EEPROM Update

• Step 1: Click "New TwinCAT Project...".

| Start Page - TcXaeShell<br>File Edit View Project Debug TwinCAT TwinSAFE PI | LC Team Tools Scope Window Help                                                                                                    | ₹ 7                | Quick Launch (Ctrl + Q)                                                        |
|-----------------------------------------------------------------------------|----------------------------------------------------------------------------------------------------|--------------------|--------------------------------------------------------------------------------|
| ◎ - 0   웹 - 白 - 🖕 🖴 📲 👗 d 白 ) フ - C -                                       | - Attach                                                                                                    | - 🃁 f03            | - \$7 <b>#</b> \$2 \$\$ \$\$ \$\$ \$\$ \$\$ \$\$ \$\$ \$\$ \$\$ \$\$ \$\$ \$\$ |
| 🔋 Build 4024.0 (Default) 🔹 🛫 🔛 🔟 🖉 炎 🛞 🕲 📜 🖉                                | v v <del>v</del>                                                                                                    | <u>-</u>           | * ? * 恒〇  合 由 笛  〇〇 =                                                          |
| Solution Explorer • 9 ×                                                     | Start Page 👍 🗙                                                                                                    |                    |                                                                                |
|                                                                             | Twin <b>CAT° 3 BECKHO</b>                                                                                                    | FF                 |                                                                                |
|                                                                             | Recent         Image: Comparison of Comparison of Comp | Open / New project | • • ×                                                                          |
|                                                                             | <ul> <li>Crrors A warnings Wessages</li> </ul>                                                                                                    | • Sea              |                                                                                |
|                                                                             |                                                                                                    |                    |                                                                                |
| Solution Explorer Team Explorer                                             | Error List Output                                                                                                    |                    | Properties Toolbox                                                             |

• Step 2: Specify "Name" and "Location" and click "OK".

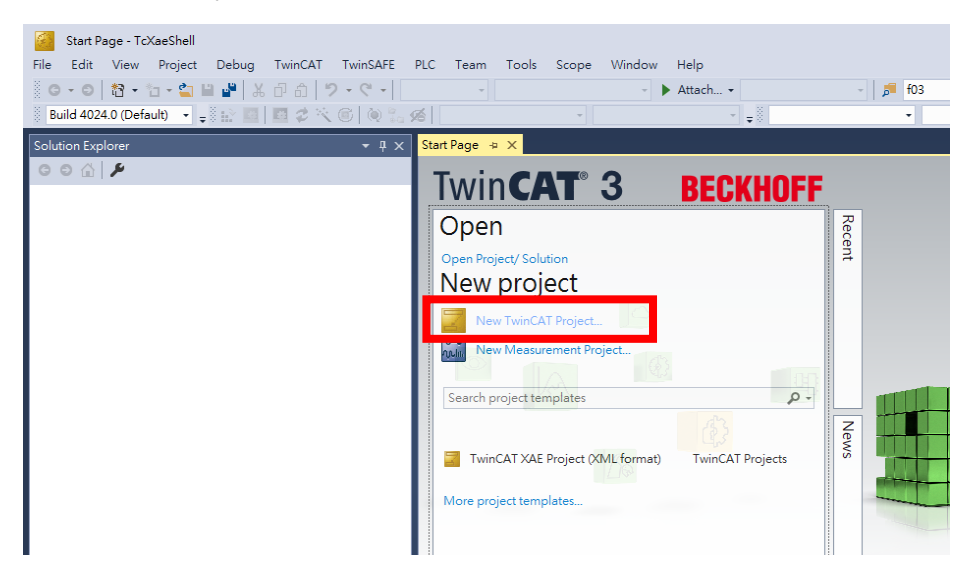

• Step 3: Click "Show Realtime Ethernet Compatible Devices...".

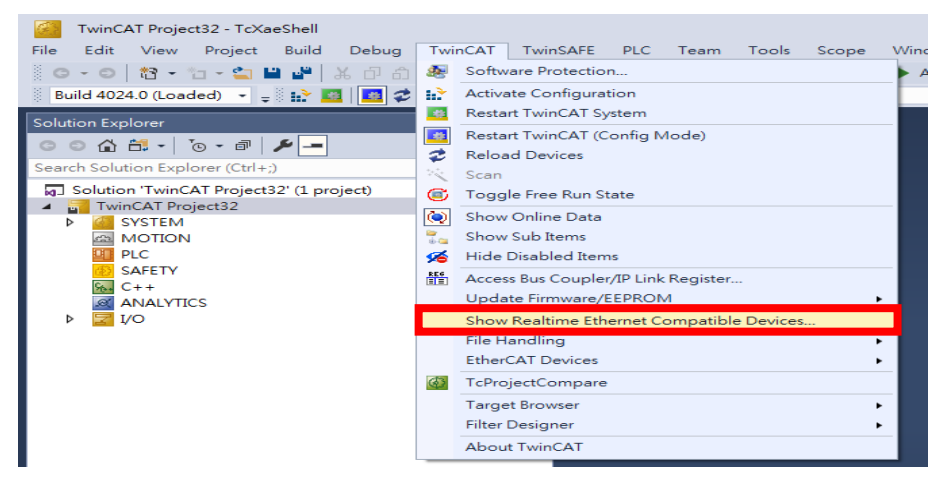

 Step 4: Make sure your network adapter has installed BECKHOFF EtherCAT real-time driver. If your network adapter appears under "Compatible devices", click the "Install" button to install BECKHOFF real-time driver.

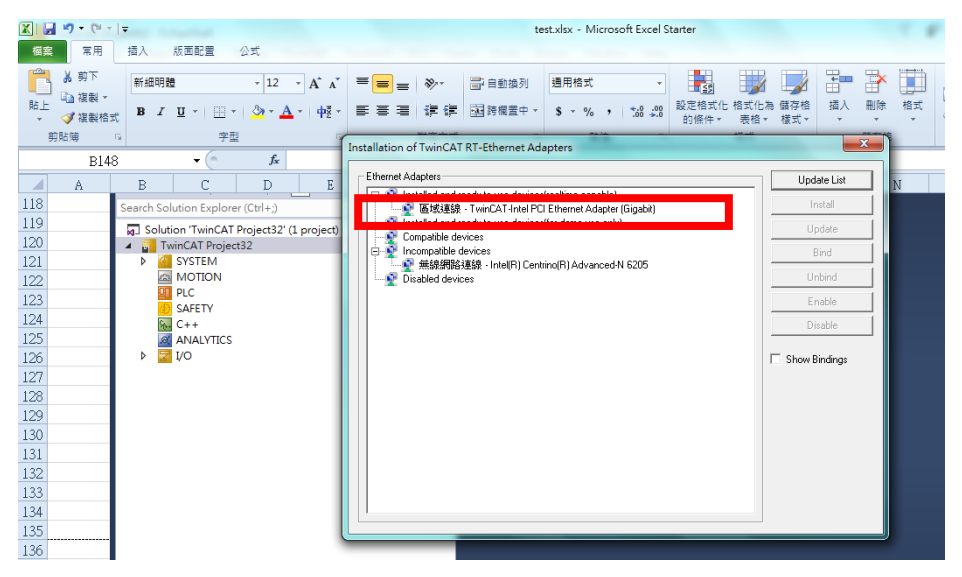

• Step 5: Click "Reload Device Descriptions".

| TwinCAT Project32 - TcXaeShell                                                          |                       |                                                               |                |                                                |                        |     | 7 | ₽ | Qui             |
|-----------------------------------------------------------------------------------------|-----------------------|---------------------------------------------------------------|----------------|------------------------------------------------|------------------------|-----|---|---|-----------------|
| File Edit View Project Build Debug                                                      | Tw                    | inCAT TwinSAFE PLC Team Tools Scope<br>Software Protection    | Windov<br>Atta | v Help<br>ch <del>v</del>                      | - 🎜 f03                |     |   |   | •               |
| Build 4024.0 (Loaded) 🔹 🚽 🔛 🚺 🚺 🎜                                                       | :: <b>`</b>           | Activate Configuration<br>Restart TwinCAT System              |                | • .                                            | •                      | ∃ ▶ | 1 | € | $\rightarrow$ a |
| © © ☆ ☆ ↓ で • ☞ / ♪ -<br>Search Solution Explorer (Ctrl+;)                              | 2<br>2<br>0<br>0<br>0 | Restart TwinCAT (Config Mode)<br>Reload Devices               |                |                                                |                        |     |   |   |                 |
| <ul> <li>Solution 'TwinCAT Project32' (1 project)</li> <li>TwinCAT Project32</li> </ul> |                       | Toggle Free Run State                                         | -              |                                                |                        |     |   |   |                 |
| ▶                                                                                       | 2<br>5<br>6           | Show Unline Data<br>Show Sub Items<br>Hide Disabled Items     |                |                                                |                        |     |   |   |                 |
| SAFETY<br>C++<br>ANALYTICS                                                              |                       | Access Bus Coupler/IP Link Register<br>Update Firmware/EEPROM |                |                                                |                        |     |   |   |                 |
| ▶ 🔽 I/O                                                                                 |                       | Show Realtime Ethernet Compatible Devices<br>File Handling    |                |                                                |                        |     |   |   |                 |
|                                                                                         |                       | EtherCAT Devices                                              |                | Jodate Device Descripti                        | ions (via ETG Website) | -   |   |   |                 |
|                                                                                         |                       | Target Browser Filter Designer                                | . N            | Vanage User Defined V<br>Vanage User Defined B | vhitelist<br>ilacklist |     |   |   |                 |
|                                                                                         |                       | About TwinCAT                                                 |                |                                                |                        |     |   |   |                 |
|                                                                                         |                       |                                                               |                |                                                |                        |     |   |   |                 |

• Step 6: Right-click on "I/O -> Devices" and select "Scan".

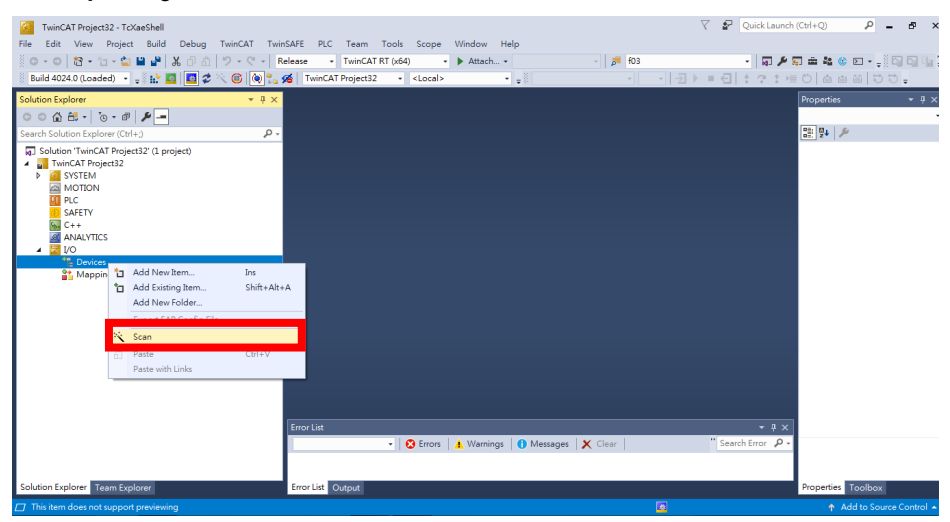

• Step 7: Click "OK" in the dialog box shown below:

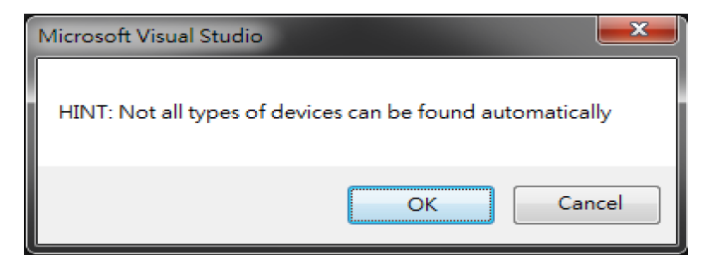

• Step 8: Select the correct local area connection that link to EtherCAT slave and click "OK".

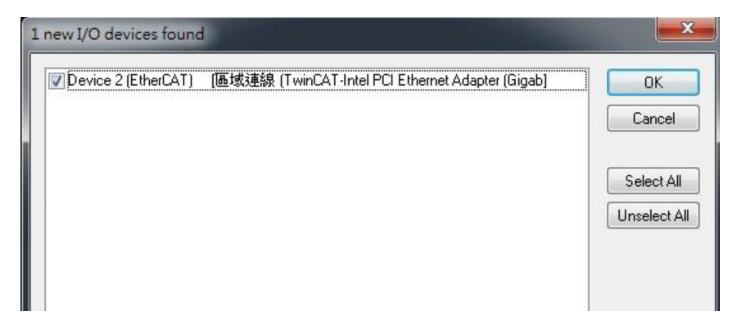

• Step 9: Click "Yes" on the dialog box shown below:

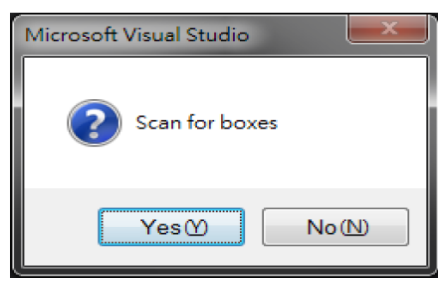

• Step 10: Click "Yes" on the dialog box shown below:

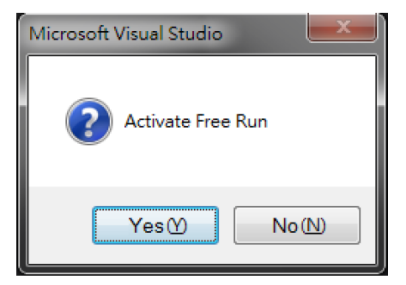

• Step 11: Click "EEPROM Update...".

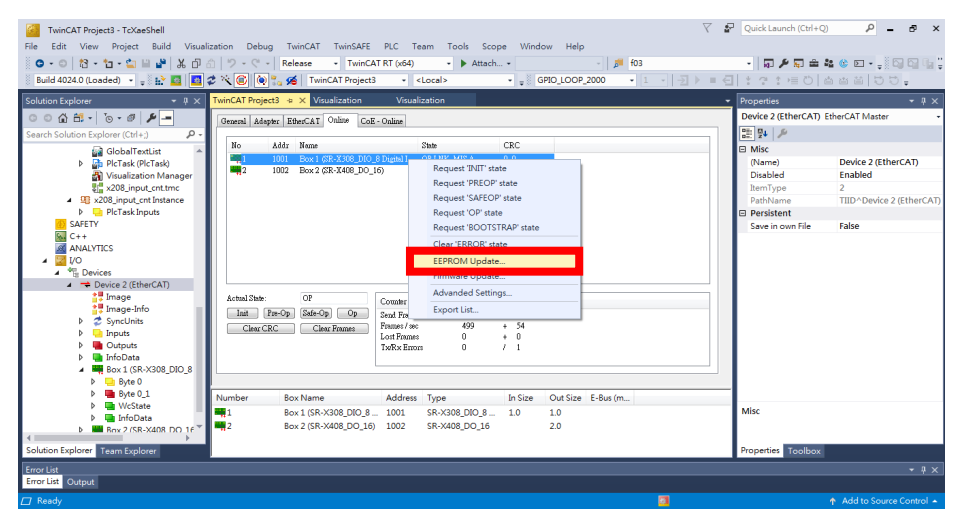

• Step 12: Select "SR-X308[Digital 8-Input/8-Output] [776/2]" and click "OK".

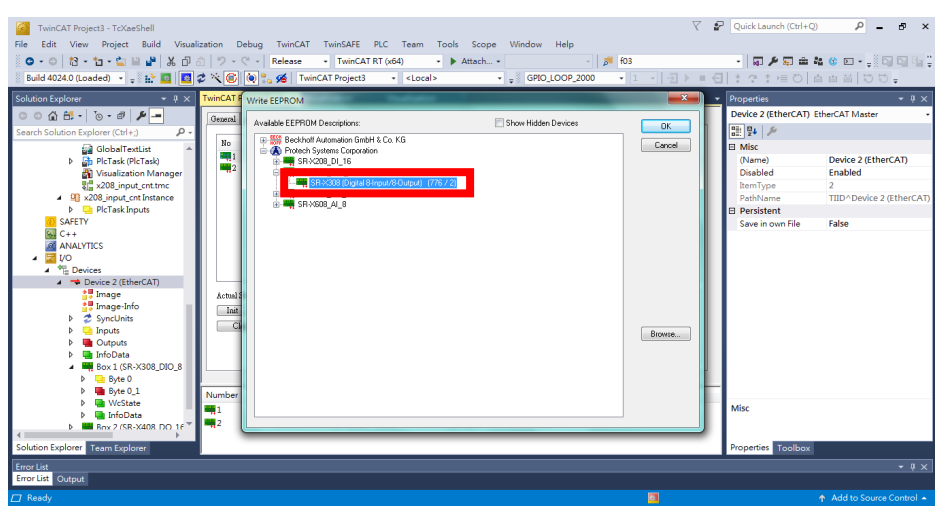

### 2.6.2.2 ESI File Rule

Each EtherCAT Slave shall be delivered with an EtherCAT Slave Information (ESI) file.

• Vendor Id: #x00875111(Protech Systems Corporation)

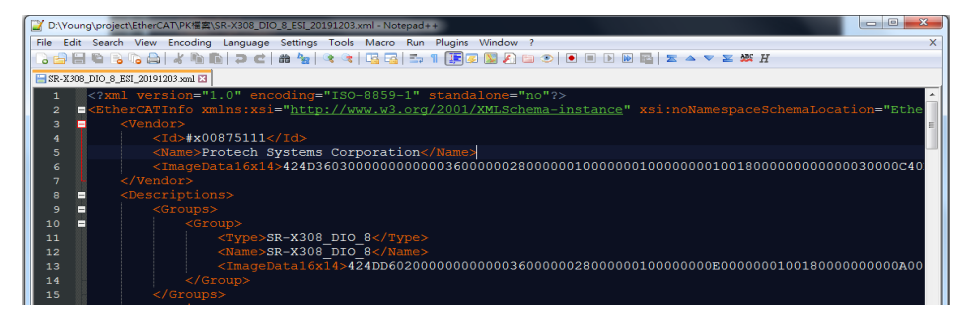

### • Name: Name of the company

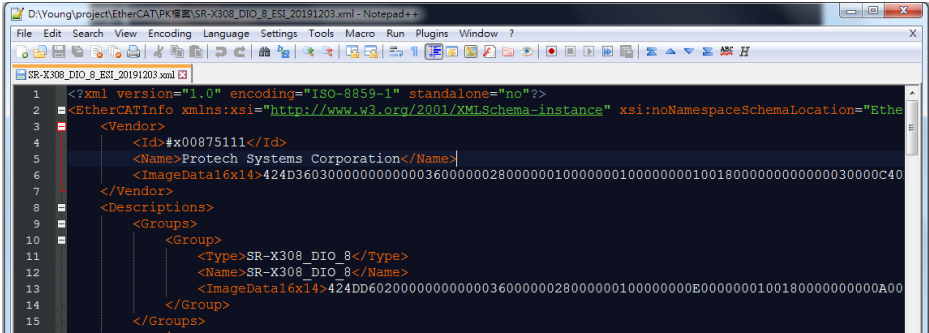

### • <ImageData16x14>: Convert 16\*14 bmp file into hexadecimal format

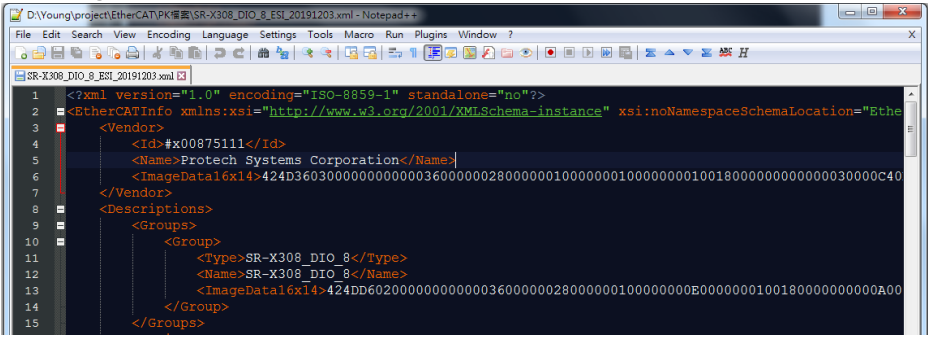

• <Type>SR-X308\_DIO\_8</Type>

### <Name>SR-X308\_DIO\_8</Name>

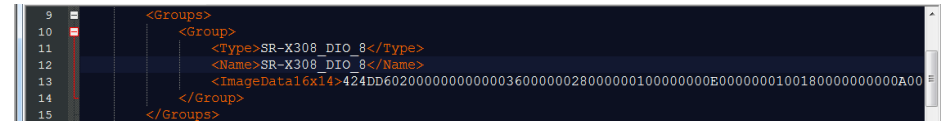

### Chapter 2 Getting Started

| TwinCAT Project3 - TcXaeShell                    |            |                                                |                                    | 7           | P Quick Launch (Ctrl+Q)        | Р – 8 ×                   |  |  |  |
|--------------------------------------------------|------------|------------------------------------------------|------------------------------------|-------------|--------------------------------|---------------------------|--|--|--|
| File Edit View Project Build Virualiz            | tion Debug | TwinCAT TwinSAEE PLC Team Tools                | Scope Window Help                  |             |                                |                           |  |  |  |
|                                                  |            |                                                |                                    |             |                                |                           |  |  |  |
|                                                  |            | velease • TwincATRT(X04) • •                   | mach • p                           | 103         | • [0] /* (g) mm #              |                           |  |  |  |
| Build 4024.0 (Loaded) 👻 🚽 🔛 🚨 🖬                  | - X 🥑 🔍 🖏  | Ka TwinCAT Project3                            | <ul> <li>GPIO_LOOP_2000</li> </ul> | • 1 • D • • | (1): 3: 4 O [ 6                | 188 00-                   |  |  |  |
| Solution Explorer 👻 🔻 🗙                          | Write EE   | EPROM                                          |                                    |             | <ul> <li>Properties</li> </ul> | - # ×                     |  |  |  |
| 0 0 🕼 🗄 - To - 🗗 👂 💻                             | General    |                                                |                                    |             | Device 2 (EtherCAT) E          | therCAT Master +          |  |  |  |
| Search Solution Explorer (Ctrl+;)                | Avaiab     | ble EEPHUM Descriptions:                       | Show Hidden Devices                | ОК          |                                |                           |  |  |  |
| 🛱 GlobalTaxtLirt                                 | No 🖳 🕾 🎽   | Beckhoff Automation GmbH & Co. KG              |                                    | Cancel      | E Misc                         |                           |  |  |  |
| PicTask (PicTask)                                |            | SR-2005 SPS SPS SPS SPS SPS SPS SPS SPS SPS SP |                                    |             | (Name)                         | Device 2 (EtherCAT)       |  |  |  |
| 🛐 Visualization Manager                          | <b>1</b> 2 |                                                |                                    |             | Disabled                       | Enabled                   |  |  |  |
| all x208_input_cnt.tmc                           |            |                                                |                                    |             | ItemType                       | 2                         |  |  |  |
| <ul> <li>4 98 x208_input_cnt Instance</li> </ul> |            | SEVER AL R                                     | -                                  |             | PathName                       | TIID^Device 2 (EtherCAT)  |  |  |  |
| 👂 🛄 PicTask Inputs                               |            | a - H automotica -                             |                                    |             | Persistent                     |                           |  |  |  |
| SAFETY                                           |            |                                                |                                    |             | Save in own File               | False                     |  |  |  |
|                                                  |            |                                                |                                    |             |                                |                           |  |  |  |
|                                                  |            |                                                |                                    |             |                                |                           |  |  |  |
| <ul> <li>** Devices</li> </ul>                   |            |                                                |                                    |             |                                |                           |  |  |  |
| <ul> <li>Device 2 (EtherCAT)</li> </ul>          |            |                                                |                                    |             |                                |                           |  |  |  |
| 👯 Image                                          | Actual     |                                                |                                    |             |                                |                           |  |  |  |
| 🛟 Image-Info                                     | Init       |                                                |                                    |             |                                |                           |  |  |  |
| SyncUnits                                        | C          |                                                |                                    |             |                                |                           |  |  |  |
| P 🛄 Inputs                                       |            |                                                |                                    | Browse      |                                |                           |  |  |  |
| V 🚛 Outputs                                      |            |                                                |                                    |             |                                |                           |  |  |  |
| Boy 1 (SR-X308 DIO 8                             |            |                                                |                                    |             |                                |                           |  |  |  |
|                                                  |            |                                                |                                    | ľ           |                                |                           |  |  |  |
| Byte 0_1                                         | Number     |                                                |                                    |             |                                |                           |  |  |  |
| WcState                                          |            |                                                |                                    |             | Misc                           |                           |  |  |  |
| 👂 🔚 InfoData                                     |            |                                                |                                    |             |                                |                           |  |  |  |
| Box 2 (SR-X408 DO 16 * 1                         |            |                                                |                                    |             |                                |                           |  |  |  |
| Solution Explorer Team Explorer                  |            |                                                |                                    |             | Properties Toolbox             |                           |  |  |  |
| Error List                                       |            |                                                |                                    |             |                                | - a x                     |  |  |  |
| Error List Output                                |            |                                                |                                    |             |                                |                           |  |  |  |
| 🗇 Ready                                          |            |                                                |                                    | <u>81</u>   |                                | ↑ Add to Source Control + |  |  |  |

<Type ProductCode="#x00000308" RevisionNo="#x00000002">SR-X308\_DIO\_8 Digital I/O : 8 Input/8 Output</Type>

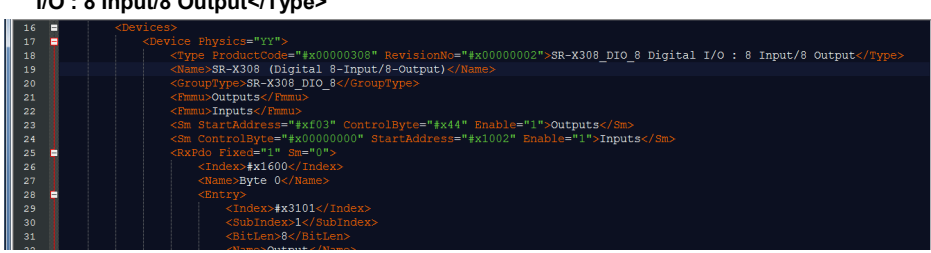

### • SR-X308\_DIO\_8

| 19   | <name>SR-X308 (Digital 8-Input/8-Output)</name>                           |
|------|---------------------------------------------------------------------------|
| 20   | <grouptype>SR-X308 DIO 8</grouptype>                                      |
| 21   | <fmmu>Outputs</fmmu>                                                      |
| 22   | <pmmu>Inputs</pmmu>                                                       |
| 23   | <sm controlbyte="#x44" enable="1" startaddress="#xf03">Outputs</sm>       |
| 24   | <sm controlbyte="#x00000000" enable="1" startaddress="#x1002">Inputs</sm> |
| 25 = | <rxpdo fixed="1" sm="0"></rxpdo>                                          |
| 26   | <index>#x1600</index>                                                     |
| 27   | <name>Byte 0</name>                                                       |
| 28 🚍 |                                                                           |
| 29   | <index>#x3101</index>                                                     |
| 30   |                                                                           |
| 31   | <bitlen>8</bitlen>                                                        |
| 32   | <name>Output</name>                                                       |
| 33   | <pre><datatype>BITARR8</datatype></pre>                                   |
| 34   |                                                                           |
| 35   |                                                                           |
| 36 🔳 | <txpdo fixed="1" sm="1"></txpdo>                                          |
| 37   | <index>#x1a00</index>                                                     |
| 38   | <name>Byte 0</name>                                                       |
| 39 🔳 |                                                                           |
| 40   | <index>#x3001</index>                                                     |
| 41   | <subindex>1</subindex>                                                    |
| 42   | <bitlen>8</bitlen>                                                        |
| 43   | <name>Input</name>                                                        |
| 44   | <pre><datatype>BITARR8</datatype></pre>                                   |
| 45   |                                                                           |
| 46   |                                                                           |
| 47 🔳 |                                                                           |
| 48 = | <opmode></opmode>                                                         |

SI-Xx08 SERIES USER MANUAL

# 2.6.2.3 Index Ranges

The index ranges depends on the used EtherCAT profile. The Basic index ranges used in the SSC are listed in the table below:

| Index Range     | Description                 |  |  |
|-----------------|-----------------------------|--|--|
| 0x0000 – 0x0FFF | Data Type Area              |  |  |
| 0x1000 – 0x1FFF | Communication Area          |  |  |
| 0x1600 – 0x19FF | RxPDO Mapping               |  |  |
| 0x1A00 – 0x1BFF | TxPDO Mapping               |  |  |
| 0x1C10 – 0x1C2F | Sync Manager PDO Assignment |  |  |
| 0x1C30 – 0x1C4F | Sync Manager Parameters     |  |  |

| Table: | Basic | ob        | iect | index  | ranges |
|--------|-------|-----------|------|--------|--------|
| Tubic. | Dusic | <b>UN</b> | 1000 | IIIGCA | runges |

# 2.6.2.4 System Topology

The system topology of demonstration is very simple. We only setup a TwinCAT master and let it connect to an EtherCAT slave. The following diagram illustrates topology and block diagram in system upper layer.

![](_page_47_Figure_7.jpeg)

# 2.6.3 SI-X408

# 2.6.3.1 EEPROM Update

• Step 1: Click "New TwinCAT Project...".

![](_page_48_Picture_4.jpeg)

• Step 2: Specify "Name" and "Location". Click "OK".

![](_page_48_Picture_6.jpeg)

• Step 3: Click "Show Realtime Ethernet Compatible Devices...".

![](_page_49_Picture_2.jpeg)

• Step 4: Make sure your network adapter has installed BECKHOFF EtherCAT real-time driver. If your network adapter appears under "Compatible", click the "Install" button to install BECKHOFF real-time driver.

| 🗶   🛃 🎝 • (° •   =                                                                                                    |                                                                                                    | test.xlsx - Microsoft Excel S                                                                                                    | Starter                                                                        |                              |
|----------------------------------------------------------------------------------------------------|----------------------------------------------------------------------------------------------------|----------------------------------------------------------------------------------------------------|--------------------------------------------------------------------------------|------------------------------|
| 樹寨 常用 插入 版面配置 公                                                                                                    | 2式                                                                                                    |                                                                                                    |                                                                                |                              |
| ● 約下     新細明體       助止     → 須根料本       ● 須根料本     ● 【 型 × □ □ × □                                                                                                    | • 12     • A* A*     ■     ■     ●     ●       ◇• • ▲ • ↓♥     •     ■     ■     ■     ●                                                                                                    | □ 自動換列 通用格式 ▼ ■ 回時機置中▼ \$ ▼ % , *38 \$%                                                                                                    | 設定格式化格式化為儲存格 打的條件 * 表格 * 樣式 *                                                  | ■ 計 値<br>個人 刪除 格式<br>・ ・ ・ ・ |
| 野筋薄 は 字型                                                                                                    | Installation of TwinC/                                                                                                    | AT RT-Ethernet Adapters                                                                                                    |                                                                                |                              |
| B148         C           118         Search Solution Explorer (I           119         Image: Solution TwinCAT Project           120         Image: Solution TwinCAT Project           121         Image: Solution TwinCAT Project           122         Image: Solution TwinCAT Project           123         Image: Solution TwinCAT Project           124         Image: Solution TwinCAT Project           125         Image: Solution TwinCAT Project           126         Image: Solution TwinCAT Project           127         Image: Solution TwinCAT Project           128         Image: Solution TwinCAT Project           129         Image: Solution TwinCAT Project           130         Image: Solution TwinCAT Project           131         Image: Solution TwinCAT Project           133         Image: Solution TwinCAT Project           133         Image: Solution TwinCAT Project           134         Image: Solution TwinCAT Project | ▲<br>D<br>Ctrl+:)<br>oject32'(1 project)<br>2<br>Dirabled an<br>● ○ Installed an<br>● ○ Installed an<br>● ○ ○ Installed an<br>● ○ ○ Installed an<br>● ○ ○ Installed an<br>● ○ ○ Installed an<br>● ○ ○ ○ ○ ○ ○ ○ ○ ○ ○ ○ ○ ○ ○ ○ ○ ○ ○ ○ | dready to use devices(realtime capable)<br>録 - T-wirCAT-Intel PCI Ethemet Adapter (Gipabi)<br>devices<br>路接鏡 - Intel(R) Centrino(R) Advanced-N 6205<br>vices | Update<br>instal<br>Updat<br>Bind<br>Unbin<br>Enable<br>Disable<br>T Show Bind | List N                       |
| 136                                                                                                    | -                                                                                                    |                                                                                                    |                                                                                |                              |

Step 5: Click "Reload Device Descriptions".

![](_page_50_Picture_2.jpeg)

• Step 6: Right-click on "I/O -> Devices" and select "Scan".

![](_page_50_Picture_4.jpeg)

SI-Xx08 SERIES USER MANUAL

• Step 7: Click "OK" in the dialog box shown below:

![](_page_51_Picture_2.jpeg)

• Step 8: Select the correct local area connection that link to EtherCAT slave and click "OK".

![](_page_51_Picture_4.jpeg)

• Step 9: Click "Yes" in the dialog box shown below:

![](_page_51_Picture_6.jpeg)

• Step 10: Click "Yes" in the dialog box shown below:

![](_page_52_Picture_2.jpeg)

• Step 11: Click "EEPROM Update...".

![](_page_52_Picture_4.jpeg)

### • Step 12: Select "SR-X408[Digital 16-Output] [1032/1]" and click "OK".

![](_page_53_Picture_2.jpeg)

# 2.6.3.2 ESI File Rule

Each EtherCAT Slave shall be delivered with an EtherCAT Slave Information (ESI) file.

### • Vendor Id: #x00875111(Protech Systems Corporation)

![](_page_53_Picture_6.jpeg)

### • Name: Name of the company

| 🏒 \\filese | erver | RD00000(0-Ongoing Project(JIoT)SR-X208[ES] File[SR-X208_D]_16_ES]_20191111xml - Notepad++                                         |
|------------|-------|----------------------------------------------------------------------------------------------------|
| File Edi   | it S  | earch View Encoding Language Settings Tools Macro Run Plugins Window ?                                                            |
| 🔓 🖨 🖥      |       | à ͡s ͡s ͡s ] ] 🕹 👘 🛅 🗇 📽 🍓 🍕 🕼 🐨 🗓 🚰 🖆 🔊 👘 🚺 🖉 🐨 🖉 👘 🖉 👘 🖉 👘 🖉 👘 👘 👘 👘 👘 👘 👘                                                      |
| 🔚 v 109_0  | SF_2( | 199700.0 km z 📄 v99 j 27 20197010 km z 📄 🖶 v90 j 27 20197010 km z 📄 Bavi (27 4202 0 j 10 km z 🖂 197 4209 0 j 16 282 20191111 xm Z |
| 1          |       | xml version="1.0" encoding="ISO-8859-1" standalone="no"?                                                                          |
| 2          | -     | <pre>&lt;EtherCATInfo xmlns:xsi="http://www.w3.org/2001/XMLSchema-instance" xsi:noNamespaceSchemaLocation='&lt;/pre&gt;</pre>     |
| 3          | =     | <vendor></vendor>                                                                                                    |
| 4          |       | <id>#x00875111</id>                                                                                                    |
| 5          |       | <name>Protech Systems Corporation</name>                                                                                          |
| 6          |       | <pre><imagedata16x14>424D36030000000000000002800000010000000100000000</imagedata16x14></pre>                                      |
| 7          |       |                                                                                                    |
| 8          | -     | <descriptions></descriptions>                                                                                                    |
| 9          | -     | <groups></groups>                                                                                                    |
| 10         |       | <group></group>                                                                                                    |
| 11         |       | <type>SR-X208_DI_16</type>                                                                                                    |
| 12         |       | < <u>Name LcId="1031"&gt;SR-X208_DI_16</u>                                                                                        |
| 13         |       | <pre><imagedata16x14>424DD60200000000000000000000000000000000</imagedata16x14></pre>                                              |
| 14         |       |                                                                                                    |
| 15         |       |                                                                                                    |
| 16         |       |                                                                                                    |

### • <ImageData16x14>: Convert 16\*14 bmp file into hexadecimal format

![](_page_54_Picture_4.jpeg)

- <Type>SR-X408\_DO\_16</Type>
- <Name LcId="1031">SR-X408\_DO\_16</Name>

| 10 |                                                                           |
|----|---------------------------------------------------------------------------|
| 11 | <type>SR-X408 DO 16</type>                                                |
| 12 | < <u>Name LcId="1031"&gt;SR-X408 DO 16</u>                                |
| 13 | <imagedata16x14>424DD60200000000000000000000000000000000</imagedata16x14> |
| 14 |                                                                           |
| 15 |                                                                           |

| TwinCAT Project32 - TcXaeShell         File       Edit       View       Project       Build       Debug       TwinCAT         Image: State of the state of the state of | T TwinSAFE PLC Team Tools Scope Windov<br>♥ • Release • TwinCAT RT (x64) • ▶ Atta<br>♥ • ♥ TwinCAT Project32 • <local></local> | v Help<br>ich▼ _   ∮<br> |
|----------------------------------------------------------------------------------------------------|----------------------------------------------------------------------------------------------------|--------------------------|
| Solution Explorer  Search Solution Explorer (Ctrl+:)  Solution TwinCAT Project32' (1 project)  TwinCAT Project32  MOTION  PLC SAFETY  AMALYTICS  AMALYTICS  Device 2 (EtherCAT)  She Device 2 (EtherCAT)  She Device 2  Motion  She SyncUnits  She InfoData  She InfoData  She Solution  Mappings                                                                                                    | Write EEPROM Available EEPROM Descriptions:                                                                                    | Show Hidden Devices      |

• <Type ProductCode="#x00000408" RevisionNo="#x00000001">SR-X408\_DO\_16</Type>

| 17 | - < | )evices> |                                                            |                                               |         |                   |              |                                   |
|----|-----|----------|------------------------------------------------------------|-----------------------------------------------|---------|-------------------|--------------|-----------------------------------|
|    |     |          |                                                            | FMMU=2,                                       |         |                   |              | ProductCode="#x00010200" Revision |
|    |     |          |                                                            |                                               |         |                   |              |                                   |
| 20 |     |          |                                                            | #x000102                                      |         |                   | #x000000     | 01">SR-X408_DO_16                 |
| 21 |     |          |                                                            | R-X408 (                                      | Digital | 16-Output         | t) <th></th> |                                   |
| 22 |     |          | pType>SR-X408_                                             | DO_16 <th></th> <th></th> <th></th> <th></th> |         |                   |              |                                   |
| 23 |     |          | >Outputs <th></th> <th></th> <th></th> <th></th> <th></th> |                                               |         |                   |              |                                   |
| 24 |     |          | >Inputs                                                    |                                               |         |                   |              |                                   |
| 25 |     |          | tartAddress="#                                             |                                               |         | <b>te="#</b> x44' |              | ="1" OpOnly="1">Outputs           |
| 26 |     |          | tartAddress="#                                             |                                               |         | <b>te="#</b> x44' |              | ="1" OpOnly="1">Outputs           |
| 27 |     |          | tartAddress="#                                             |                                               |         | te="0" En         | nable="1     | ">Inputs                          |

# • SR-X208 DI-16

| 20 - | ZTyDdo Fiyod="1" Sm="2"\                                                                                                    |
|------|----------------------------------------------------------------------------------------------------|
| 20   |                                                                                                    |
| 29   |                                                                                                    |
| 30   | <name>Byte 0</name>                                                                                                    |
| 31   |                                                                                                    |
| 32   | <index>#x3001</index>                                                                                                    |
| 33   | <subindex>1</subindex>                                                                                                    |
| 34   | <bitlen>8</bitlen>                                                                                                    |
| 35   | <name>Input</name>                                                                                                    |
| 36   | <pre>chataType&gt;BITABB8</pre>                                                                                                    |
| 37   | / The true of bacaripos                                                                                                    |
| 20   | //wpdas                                                                                                    |
| 20 - |                                                                                                    |
| 39   |                                                                                                    |
| 40   | <index>#x1601</index>                                                                                                    |
| 41   | <name>Byte 1</name>                                                                                                    |
| 42 = |                                                                                                    |
| 43   | <index>#x3001</index>                                                                                                    |
| 44   |                                                                                                    |
| 45   | <bitlen>8</bitlen>                                                                                                    |
| 46   | <name>Input</name>                                                                                                    |
| 47   | <pre></pre> <pre></pre> <pre>&lt;</pre> |
| 40   | / Total post and the state of the state of t          |
| 40   |                                                                                                    |
| 49   |                                                                                                    |

### • SR-X408 DO-16

| 28 📮 | <rxpdo fixed="1" sm="0"></rxpdo>        |
|------|-----------------------------------------|
| 29   | <index>#x1a00</index>                   |
| 30   | <name>Byte 0</name>                     |
| 31 🖕 |                                         |
| 32   | <index>#x3101</index>                   |
| 33   |                                         |
| 34   |                                         |
| 35   | <name>Output</name>                     |
| 36   | <pre><datatype>BITARR8</datatype></pre> |
| 37   |                                         |
| 38   |                                         |
| 39 🗧 |                                         |
| 40   | <index>#xla0l</index>                   |
| 41   | <name>Byte 1</name>                     |
| 42   |                                         |
| 43   | <index>#x3101</index>                   |
| 44   |                                         |
| 45   | <bitlen>8</bitlen>                      |
| 46   | <name>Output</name>                     |
| 47   | <pre><datatype>BITARR8</datatype></pre> |
| 48   |                                         |
| 49   |                                         |

# 2.6.3.3 Index Ranges

The index ranges depends on the used EtherCAT profile. The Basic index ranges used in the SSC are listed in the table below:

|                 | , ,                         |  |  |
|-----------------|-----------------------------|--|--|
| Index Range     | Description                 |  |  |
| 0x0000 – 0x0FFF | Data Type Area              |  |  |
| 0x1000 – 0x1FFF | Communication Area          |  |  |
| 0x1600 – 0x19FF | RxPDO Mapping               |  |  |
| 0x1A00 – 0x1BFF | TxPDO Mapping               |  |  |
| 0x1C10 – 0x1C2F | Sync Manager PDO Assignment |  |  |
| 0x1C30 – 0x1C4F | Sync Manager Parameters     |  |  |

| Table: | Basic | object | index | ranges |
|--------|-------|--------|-------|--------|
|--------|-------|--------|-------|--------|

# 2.6.3.4 System Topology

The system topology of demonstration is very simple. We only setup a TwinCAT master and let it connect to an EtherCAT slave. The following diagram illustrates topology and block diagram in system upper layer.

![](_page_57_Figure_7.jpeg)

# 2.6.4 SI-X608

# 2.6.4.1 Scan Device

# (1) Create a new project in TwinCat.

|   | Start Page - TcXaeShell (Admini                                                    | strator)     |    |         |              |
|---|------------------------------------------------------------------------------------|--------------|----|---------|--------------|
|   | New                                                                                | •            | 1  | Project | Ctrl+Shift+N |
| Ċ | Open<br>Start Page                                                                 | ,            | د* | File    | Ctrl+N       |
| × | Close<br>Close Solution                                                            |              |    | IUEE    | 2            |
|   | Save Selected Items<br>Save Selected Items As<br>Save as Archive<br>Send by E-Mail | Ctrl+S       |    | Î       | Open / Ne    |
| 2 | Save All<br>Source Control                                                         | Ctrl+Shift+S |    |         | ew proj      |
|   | Page Setup<br>Print                                                                | Ctrl+P       |    |         | lect         |
|   | Recent Files<br>Recent Projects and Solutions                                      | +<br>+       |    | 1       |              |
|   | Exit                                                                               | Alt+F4       | 2  |         | Vew -        |

# Chapter 2 Getting Started

| New Project                                                                                                    |                         |                             |        |                  |                                                                       | 8 <b>X</b> |
|----------------------------------------------------------------------------------------------------|-------------------------|-----------------------------|--------|------------------|-----------------------------------------------------------------------|------------|
| ▶ Recent                                                                                                    | Sor                     | t by: Default 🔹             |        |                  | Search (Ctrl+E)                                                       | , م        |
| <ul> <li>Installed</li> <li>TwinCAT Projects<br/>TwinCAT PLC</li> <li>TwinCAT Measurement<br/>TcXaeShell Solution</li> </ul> |                         | TwinCAT XAE Project (XIML f | ormat) | TwinCAT Projects | Type: TwinCAT Projects<br>TwinCAT XAE System Manager<br>Configuration |            |
| Not finding what you are I<br>Open Visual Studio I                                                                           | ooking for?<br>nstaller |                             |        |                  |                                                                       |            |
| Name: Twin                                                                                                    | CAT Project3            | manta) TaYaaChall           |        |                  | Berryan                                                               |            |
| Location:                                                                                                    | sers (eric_tsai (Docui  | ments\icAaesnell            |        |                  | Browse                                                                |            |
| Solution name: Twin                                                                                                    | CAT Project3            |                             |        |                  | <ul> <li>Create directory for solution</li> </ul>                     |            |

### (2) Switch to configuration mode

![](_page_59_Picture_3.jpeg)

### (3) Scan Device

![](_page_60_Picture_2.jpeg)

| 1 new I/O devices found | <b>X</b>                                   |
|-------------------------|--------------------------------------------|
| Device 2 (EtherCAT)     | OK<br>Cancel<br>Select All<br>Unselect All |
|                         |                                            |

![](_page_61_Figure_1.jpeg)

# 2.6.4.2 Import PLC Code

### (1) Add Existing Item

![](_page_62_Picture_3.jpeg)

![](_page_62_Picture_4.jpeg)

### (2) Link ID and GPIO

![](_page_63_Figure_2.jpeg)

![](_page_63_Figure_3.jpeg)

![](_page_63_Figure_4.jpeg)

| 📑 Attach Varial | ble Global_Var.bTempLink (Input)                          |   |
|-----------------|-----------------------------------------------------------|---|
| Search:         |                                                           | × |
| □               | vices                                                     |   |
|                 | Device 2 (EtherCAT)                                       |   |
|                 | 🙄 SyncUnits                                               |   |
|                 | En ② <ure curreferenced=""></ure>                         |   |
|                 |                                                           |   |
|                 | ₩₩ Box I (SR-X608_AI_8)<br>₩cState > IX 1522.0, BIT [0.1] |   |
|                 |                                                           |   |
| ▲ 🖳 X60         | 8G0B ADI 20200326 Instance                                |   |
| 🔹 🔺 📑 A         | AX58100 ADC DIO Inputs                                    |   |
| _               | Global Var.arrECMaster NetId                              |   |
|                 |                                                           |   |
| 🔺 🛄 A           | AX58100_ADC_DIO Outputs                                   |   |
|                 | Global UIVar.bvDIOOutput 8                                |   |

![](_page_64_Figure_2.jpeg)

# 2.6.4.3 GUI

### (1) VISU folder

![](_page_65_Picture_3.jpeg)

# (2) Activate configuration

![](_page_66_Picture_2.jpeg)

# (3) Login and start

![](_page_66_Picture_4.jpeg)

![](_page_66_Picture_5.jpeg)

![](_page_67_Figure_1.jpeg)

# (4) GUI information (V and mA)

# 2.6.4.4 PLC Code POU Description

![](_page_68_Figure_2.jpeg)

| Functional Name        | Description                    |  |  |
|------------------------|--------------------------------|--|--|
| main                   | Main function                  |  |  |
| FB_AD4110ADCRead       | AD4110 data read               |  |  |
| FB_AD4110CmdTrans      | AD4110 command                 |  |  |
| FB_AD4110Init          | AD4110 initial                 |  |  |
| AD4110SwitchMode       | AD4110 volt and current switch |  |  |
| FB_AX58100SPIm_AccCtrl | AX58100 SPI control            |  |  |
| FB_AX58100_SPIm_Init   | AX58100 SPI initial            |  |  |
| FB_SPImTransState      | AX58100 SPI low level layer    |  |  |

# 2.7 Safety Precautions

Before operating SI-Xx08 I/O module, read the following information carefully to protect it from damages, and extend the life cycle of SI-Xx08 I/O Module.

### 1. Check the Line Voltage

• The operating voltage for the power supply should be within the range of 9~48V DC; otherwise, SI-Xx08 may be damaged.

### 2. Environmental Conditions

- Install DIN-Rail Mount on SI-Xx08. Be sure to allow enough space around SI-Xx08 to have easy access needs.
- Avoid direct sunlight exposure for a long period of time (for example, in a closed car in summer time. Also keep SI-Xx08 from any heating device.). Or do not use SI-Xx08 when it has been left outdoors in a cold winter day.
- Avoid moving SI-Xx08 rapidly from a hot place to a cold place, and vice versa, because condensation may occur inside SI-Xx08.
- Do not place SI-Xx08 too close to any radio-active device. Radio-active device may cause signal interference.

### 3. Handling

- Avoid placing heavy objects on the top of SI-Xx08.
- Do not allow any objects to fall into this device.
- If water or other liquid spills into the device, unplug the power cord immediately.

### 4. Good Care

- When the outside case gets stained, remove the stains using neutral washing agent with a dry cloth.
- Never use strong agents such as benzene and thinner to clean the surface of the case.
- If heavy stains are present, moisten a cloth with diluted neutral washing agent or alcohol and then wipe thoroughly with a dry cloth.
- If dust is accumulated on the case surface, remove it by using a special vacuum cleaner for computers.

# **3** Hardware Configuration

This chapter describes the information of pin assignment, wire connection and DIN-Rail mount installation.

The following topics are included:

- PIN Assignment
- Wire Connection
- Installing DIN-Rail Mount

| Terminal | Pin        |          | Pin        | Terminal |
|----------|------------|----------|------------|----------|
| No.      | Assignment |          | Assignment | No.      |
| 2        | EC0        | <b>Ö</b> | EC1        | 1        |
| 4        | DI0        | <b>Ö</b> | DI8        | 3        |
| 6        | DI1        | <b>O</b> | DI9        | 5        |
| 8        | DI2        | <b>O</b> | DI10       | 7        |
| 10       | DI3        | <b>O</b> | DI11       | 9        |
| 12       | DI4        | OI IO    | DI12       | 11       |
| 14       | DI5        |          | DI13       | 13       |
| 16       | DI6        |          | DI14       | 15       |
| 18       | DI7        |          | DI15       | 17       |
| 20       | DRY        |          | DRY        | 19       |

# 3.1 SI-X208 Pin Assignment

| Signal Name | Description                                        |
|-------------|----------------------------------------------------|
| DI0~DI15    | Isolated Digital Input                             |
| EC0, EC1    | External common VCC/GND for isolated digital input |
|             | EC0 for DI0~DI7                                    |
|             | EC1 for DI8~DI15                                   |
| DRY         | External ground for isolated digital input         |
# 3.2 SI-X308 Pin Assignment

| Terminal | Pin        |              | Pin        | Terminal |
|----------|------------|--------------|------------|----------|
| No.      | Assignment |              | Assignment | No.      |
| 2        | EC0        |              | PC0        | 1        |
| 4        | DI0        | ŏ            | DO0        | 3        |
| 6        | DI1        | ŏ            | DO1        | 5        |
| 8        | DI2        | Ŏ <b>Ĩ</b> Ŏ | DO2        | 7        |
| 10       | DI3        | <b>O</b>     | DO3        | 9        |
| 12       | DI4        |              | DO4        | 11       |
| 14       | DI5        |              | DO5        | 13       |
| 16       | DI6        |              | DO6        | 15       |
| 18       | DI7        |              | DO7        | 17       |
| 20       | DRY        |              | GND        | 19       |

| Signal Name | Description                                           |  |
|-------------|-------------------------------------------------------|--|
| DI0~DI7     | Isolated Digital Input                                |  |
| EC0         | External common VCC/GND for isolated digital input    |  |
| DRY         | External ground for isolated digital input            |  |
| DO0~DO7     | Isolated Digital Output                               |  |
| PC0         | Freewheeling common diode for isolated digital output |  |
| GND         | External ground for isolated digital output           |  |

## 3.3 SI-X408 Pin Assignment

| Terminal | Pin        |            | Pin        | Terminal |
|----------|------------|------------|------------|----------|
| No.      | Assignment |            | Assignment | No.      |
| 2        | PC0        | Ŏ <b>Ī</b> | PC1        | 1        |
| 4        | DO0        | <b>Ö</b>   | DO8        | 3        |
| 6        | DO1        | <b>O</b>   | DO9        | 5        |
| 8        | DO2        | <b>O</b>   | DO10       | 7        |
| 10       | DO3        | <b>O</b>   | DO11       | 9        |
| 12       | DO4        | OI IO      | DO12       | 11       |
| 14       | DO5        |            | DO13       | 13       |
| 16       | DO6        |            | DO14       | 15       |
| 18       | DO7        |            | DO15       | 17       |
| 20       | GND        |            | GND        | 19       |

| Signal Name | Description                                           |
|-------------|-------------------------------------------------------|
| D00~D015    | Isolated Digital Output                               |
| PC0, PC1    | Freewheeling common diode for isolated digital output |
|             | PC0 for DO0~DO7                                       |
|             | PC1 for DO8~DO15                                      |
| GND         | External ground for isolated digital Output           |

# 3.4 SI-X608 Pin Assignment

| Terminal | Pin        |               | Pin        | Terminal |
|----------|------------|---------------|------------|----------|
| No.      | Assignment |               | Assignment | No.      |
| 2        | V0+        | Ŏ <b>Ī</b>    | V0-        | 1        |
| 4        | V1+        | <b>Ö</b>      | V1-        | 3        |
| 6        | V2+        | Ŏ <b>I</b> IŎ | V2-        | 5        |
| 8        | V3+        | <b>Ö</b>      | V3-        | 7        |
| 10       | V4+        | <b>O</b>      | V4-        | 9        |
| 12       | V5+        | <b>O</b>      | V5-        | 11       |
| 14       | V6+        | OT TO         | V6-        | 13       |
| 16       | V7+        |               | V7-        | 15       |
| 18       | AGND       |               | AGND       | 17       |
| 20       | AGND       |               | AGND       | 19       |

| Signal Name    | Description                                |
|----------------|--------------------------------------------|
| $V0+ \sim V7+$ | Analog positive input channels 0 through 7 |
| V0-~V7-        | Analog negative input channels 0 through 7 |
| AGND           | External Ground for Analog Input           |

## 3.5 I/O Connections

#### 3.5.1 Isolated Digital Input Connections

The acceptable voltage range of all isolated digital input channels is from 10 to 30 V DC for Wet contact type. There are two external common pins for digital input channels. EC0 is for DI0 ~ DI7 and EC1 is for DI8 ~ DI15. Also all isolated digital input channels are supported for dry contact. The figure below shows the connections between an external input source and isolated input channels of I/O module for Dry contact and Wet Contact.

| Digital<br>Input | On Voltage Level, "1" |  | Off Voltage Level, "0" |                                                                           |
|------------------|-----------------------|--|------------------------|---------------------------------------------------------------------------|
| Dry<br>Contact   | Close to DRY          |  | Open                   | ECO<br>DI0<br>DI1<br>DI2<br>DI2<br>DI3<br>DI4<br>DI5<br>DI6<br>DI7<br>DRY |

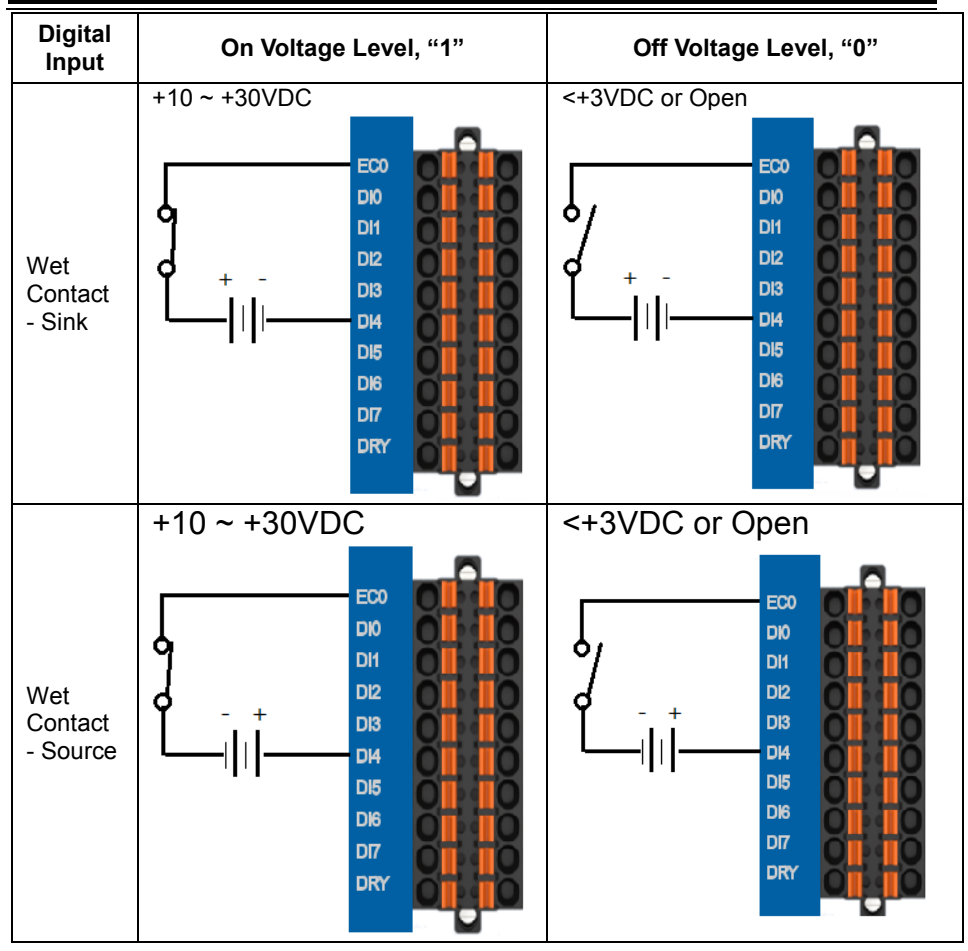

### 3.5.2 Isolated Digital Output Connections

The voltage range of external source is from  $+5 \sim +40V$ . And the external source is connected to each isolated digital output channel and the maximum load current is 350mA for each channel. Also the Isolated digital Output modules provide GND pin isolated digital output connection. The figure below shows the connections between an external output load and the module's isolated output.

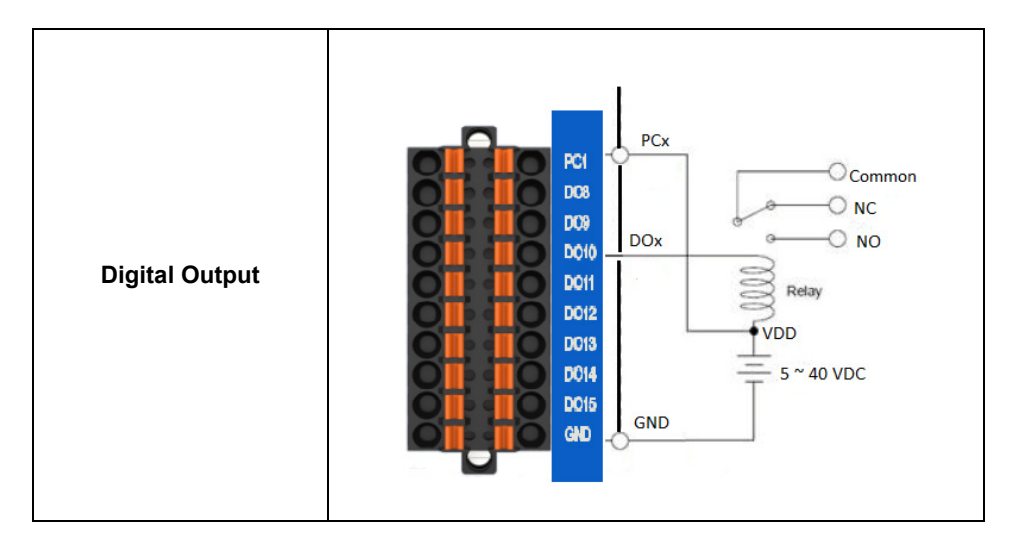

### 3.5.3 Isolated Analog Input Connections

Voltage/ Current V0+ V0-V1+ V1-V2+ V2-V3+ V3-Analog Input V4+ V4-V5+ V5-V6+ V6-V7+ V7-AGND AGND AGND AGND

SI-X608 has 8 differential analog input channels. See the picture below for connections:

### 3.6 Installing DIN-Rail Mount

- Step 1. Use 35mm DIN-RAIL and install it into the groove located on the rear side of the system.
- Step 2. Push the bottom hinge upwards to secure DIN-RAIL onto the system.

The DIN-RAIL Mount installation is then completed.

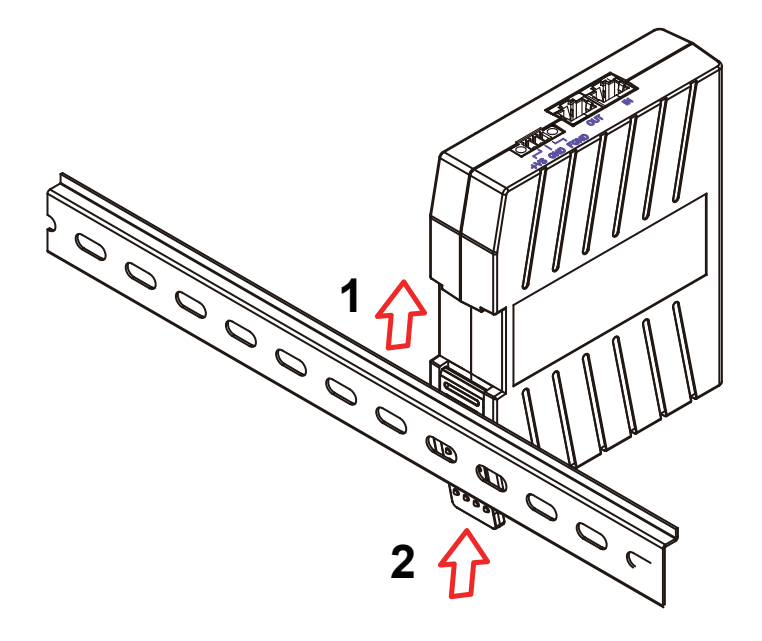

### 3.7 Technical Support

If you have any technical question after you purchase our product, you can use the following form to contact our technical support staff.

#### https://www.protech.com.tw/Support/Technical\_us.asp

When you request technical support, please provide the following information to our technical support staff.

- 1. Module Name and Serial Number: The serial number can be found printed on the barcode label attached on the rating label.
- 2. Host Configuration information, including type and operating system.
- How to reproduce the technical question you meet?
  Please give full details to describe the procedures to reproduce the problem.
- 4. If the problem involves other hardware accessories or programs, please provide the details of the problem.
- 5. Any comments or suggestions related to the problem are welcome.